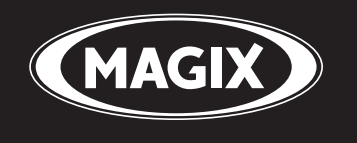

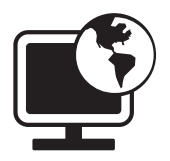

# **Website Maker 3**

Die einzige Komplettlösung für Einsteiger

Handbuch

# Copyright

MAGIX und MAGIX Website Maker sind eingetragene Marken der MAGIX AG.

Bei den übrigen genannten Produktnamen kann es sich um eingetragene Marken des jeweiligen Herstellers handeln.

Die vorliegende Dokumentation ist urheberrechtlich geschützt.

Alle Rechte, insbesondere das Recht der Vervielfältigung und Verbreitung sowie der Übersetzung, bleiben vorbehalten.

Kein Teil dieser Publikation darf ohne schriftliche Genehmigung des Urheberrechtsinhabers in irgendeiner Form durch Fotokopie, Mikrofilm oder andere Verfahren reproduziert oder in eine für Maschinen, insbesondere Datenverarbeitungsanlagen, verwendbare Sprache übertragen werden.

Sämtliche Wiedergaberechte bleiben vorbehalten. Irrtum und inhaltliche Änderungen sowie Programmänderungen vorbehalten.

Copyright © MAGIX AG, 1994-2008. Alle Rechte vorbehalten.

# Vorwort

Wer heute eine eigene Website haben möchte, wird von einem unüberschaubaren Angebot verschiedenster Anbieter und komplizierten technischen Voraussetzungen erschlagen. Internet-Neulinge sind mit Begriffen wie HTML, PHP, MySQL, ASP, FTP und und und überfordert und scheitern neben dem Einrichten und Konfigurieren der eigenen Domain vor allem am eigentlichen Erstellungsprozess der Webseite.

MAGIX Website Maker 3.0 bietet hier Abhilfe. Ohne Vorkenntnisse erstellen Sie hochwertige Websites in Flash<sup>®</sup>-Technologie, inklusive eigener Domain. Das bewährte Baukastenprinzip von MAGIX lässt auch unerfahrene Bauherren schnell und spielerisch zum Ziel kommen.

Dieses Handbuch erklärt Ihnen, wie das geht. Zuerst werden Sie kurz in MAGIX Website Maker 3.0 und seine Leistungsmerkmale eingeführt. Nach einem kurzen Schnelleinstieg folgt dann ein ausführlicher Kurs, um mit MAGIX Website Maker 3.0 tolle Webseiten zu bauen.

Viel Spaß mit MAGIX Website Maker 3.0 wünscht Ihnen jetzt,

Ihr MAGIX Team.

# Inhaltsverzeichnis

| Copyright                                       | 2         |
|-------------------------------------------------|-----------|
| Vorwort                                         | 3         |
| Support                                         | 6         |
| Systemvoraussetzungen                           | 7         |
| <b>Mehr von MAGIX</b>                           | <b>8</b>  |
| MAGIX Online Welt                               | 8         |
| MAGIX Premium Club                              | 10        |
| magix.info - Multimedia Wissenscommunity        | 10        |
| <b>Einführung</b>                               | <b>11</b> |
| Was ist MAGIX Website Maker 3.0?                | 11        |
| Was ist neu in MAGIX Website Maker 3.0?         | 11        |
| Leistungsmerkmale                               | 13        |
| <b>Schnelleinstieg</b>                          | <b>15</b> |
| Start: Website Maker und Website Control Center | 15        |
| Drei Schritte zur Profi-Website                 | 17        |
| <b>Oberfläche und Funktionsweise</b>            | <b>22</b> |
| Website Maker und Control Center                | 22        |
| Control Center                                  | 23        |
| Website Maker                                   | 24        |
| Funktionen des Website Makers                   | <b>36</b> |
| Seiten bearbeiten - Seitenmanager               | 36        |
| Seiten füllen - Objektmanager                   | 41        |
| Seiteninhalte anpassen - Eigenschaftenmanager   | 51        |
| Ausgeblendete Seiten verlinken                  | 54        |
| Website starten                                 | 55        |
| Schlüsselwörter für Suchmaschinen festlegen     | 56        |
| Exportieren                                     | 56        |
| <b>Funktionen im Control Center</b>             | <b>58</b> |
| Subdomains umbenennen                           | 58        |
| Domain anmelden                                 | 59        |
| E-Mail-Postfach einrichten                      | 60        |

www.magix.de

| Google Adsense                           | 61 |
|------------------------------------------|----|
| Die Services von MAGIX im Detail         | 62 |
| MAGIX Online Album                       | 62 |
| magix.info - Multimedia Wissenscommunity | 64 |
| MAGIX Online Druck Service               | 65 |
| MAGIX Fotobuch                           | 67 |
| MAGIX Blog Service                       | 68 |
| MAGIX Podcast Service                    | 69 |
| MAGIX Music Shop                         | 71 |
| Catooh - der Online-Medienkatalog        | 72 |
| Glossar                                  | 73 |
| Index                                    | 78 |

# Support

Wenn Probleme mit Ihrer Software auftreten sollten, wenden Sie sich bitte an unseren Support: http://support.magix.net. Über diese Internetadresse erreichen Sie die MAGIX User-Service-Seite, u.a. mit folgenden kostenlosen Angeboten:

- FAQs (frequently asked questions, zu deutsch: häufig gestellte Fragen) und allgemeine **Tipps und Tricks:** In den meisten Fällen finden Sie hier eine Lösung Ihres Problems. Wenn Sie nicht fündig werden, nutzen Sie am besten das E-Mail-Supportformular.
- E-Mail-Supportformular: Über ein spezielles Formular versorgen Sie unsere Supportmitarbeiter mit Informationen über Ihr System. Diese Informationen werden gebraucht, um Ihre Probleme schnell und kompetent lösen zu können. Einfach ausfüllen und per Mausklick abschicken!
- **Support-Forum:** Sie sind nicht allein. Andere User hatten vielleicht ähnliche Probleme und helfen Ihnen gerne weiter. Auch unsere kompetenten Supportmitarbeiter sind hier regelmäßig anzutreffen.
- **Downloadsektion:** Weiterentwicklungen, Optimierungen und Fehlerbereinigungen, "Patches" genannt, werden Ihnen ebenfalls kostenlos per Download zur Verfügung gestellt. Viele Probleme, die bei Ihnen vielleicht auftreten können, sind uns bekannt und können behoben werden, indem Sie den aktuellsten Patch installieren. Neben den Patches finden Sie kleine Hilfsprogramme zum Checken und Optimieren Ihres Systems.
- Links: In der Linkliste finden Sie die Kontaktadressen von wichtigen Hardwareherstellern.

Sie können unsere Supportabteilung auch telefonisch oder per Fax erreichen.

#### DEUTSCHLAND

| Tel.: | 0900-17 71 115<br>(1,24 EURO/Min., werktags 9.00 – 17.00 Uhr) |
|-------|---------------------------------------------------------------|
| Post: | MAGIX Development GmbH<br>Postfach 200914<br>01194 Dresden    |

#### **ÖSTERREICH**

Tel.:

0900-45 45 71 (1,56 EURO/Min., werktags 9.00 – 17.00 Uhr)

#### SCHWEIZ

Tel.:

0900-45 45 71 (1,50 CHF/Min., werktags 9.00 – 17.00 Uhr)

Bitte halten Sie folgende Informationen bereit:

- Welches MAGIX Programm verwenden Sie (Version)?
- Welches Betriebssystem verwenden Sie?
- Wie heißt Ihre Grafikkarte, und in welcher Bildschirmauflösung wird sie betrieben?
- Wie heißt Ihre Soundkarte? Oder benutzen Sie das eingebaute (Onboard-) Soundsystem Ihres Mainboards?
- Bei Videoprogrammen: Wie heißt Ihre Videokarte bzw. FireWire-Karte?
- Wie groß ist Ihr Arbeitsspeicher (RAM)?
- Welche DirectX-Version ist installiert?

# Systemvoraussetzungen

#### Computer

- Prozessor ab 600 MHz
- Hauptspeicher ab 64 MB (empfohlen 128 MB)
- Festplatte mit min. 50 MB frei
- Grafikkarte: Auflösung min. 1024 x 768 mit 16-Bit High-Colour
- 16-Bit-Soundkarte
- CD-ROM-Laufwerk
- Microsoft<sup>®</sup> kompatible Maus
- Betriebssystem: Microsoft<sup>®</sup> Windows<sup>®</sup> 2000 / XP / Vista<sup>™</sup>

#### Internet-Zugang: minimal DSL (768 KBit)

**Internet-Browser:** Microsoft<sup>®</sup> Internet Explorer ab Version 6.0 mit Macromedia<sup>®</sup> Flash<sup>™</sup>-Player ab Version 8.0 (oder höher) und Java 2 Runtime Environment ab Version 1.42 (beide kostenlos erhältlich) sowie aktiviertem Javascript und Cookies (entspricht Standard-Einstellungen). Weitere getestete Internet-Browser: Firefox 1.5, Safari 2.0, Opera 9.

www.magix.de

# **Mehr von MAGIX**

## **MAGIX Online Welt**

MAGIX Online Welt von MAGIX - bequem und einfach von zu Hause aus! Entdecken Sie die Möglichkeiten der MAGIX Online Welt. Ob es um Ihre Fotos, Videos oder Musik geht - wir haben die passende Lösung für Sie:

#### myGOYA Online Desktop

#### Perfekt verbunden: Produkte und Online Services von MAGIX

Entdecken Sie die Möglichkeiten von myGOYA. Jedes MAGIX Produkt bietet auf Wunsch direkte komfortable Anbindungen zur multimedialen Online-Welt:

- Präsentieren Sie Fotos, Videos und Musik direkt in Ihrem Online Album oder in weltweiten Internet-Communities.
- Finden Sie professionelle Vorlagen & Inhalte zur Anreicherung Ihrer eigenen Projekte.
- Erstellen Sie in wenigen Schritten Ihre individuelle Website im Profi-Flash<sup>®</sup>-Design – mit Fotos, Videos, Musik & beeindruckenden Animationen.
- Lassen Sie sich brillante Fotoabzüge schnell, einfach und preiswert direkt nach Hause schicken.

#### Erleben Sie diese und weitere Online Services auf www.mygoya.com

#### **MAGIX Website Service**

Mit MAGIX Website Service erstellen Sie in wenigen Mausklicks Ihre eigene Webseite im Profi-Design - ohne Vorkenntnisse, inklusive eigener Wunschdomain und E-Mail-Adressen. Veröffentlichen Sie Fotoshows und Videos und untermalen Sie Ihre Seiten mit Musik und verschiedenen Effekten - von der einfachen Visitenkarte bis zum Effektfeuerwerk, beruflich oder privat.

#### **MAGIX Online Album**

Mit MAGIX Online Album (siehe Seite 62) können Sie Fotos und Videos direkt im Internet veröffentlichen. Auch Musik lässt sich als MP3 im Online Album abspielen. Im Handumdrehen erstellen Sie eine persönliche Album Website mit eigener Internetadresse für alles, was Ihnen multimedial Spaß macht und Sie der Welt präsentieren wollen.

Aus Ihrem MAGIX Programm heraus können Sie z.B. besonders gelungene Fotos oder eine komplette Fotoshow als Video hochladen. Bilder, die Sie im Urlaub auf die Website gestellt haben, lassen sich zu Hause bequem herunterladen und in Ihre Fotoshow integrieren.

#### **MAGIX Online Druck Service**

Mit MAGIX Online Druck Service bestellen Sie Ihre wertvollen Digitalfotos einfach per Klick als hochwertige Fotoabzüge oder gedruckt auf tolle Fotogeschenke direkt nach Hause.

#### Catooh

Wenn Ihnen in Ihrem Projekt noch Bilder, Videos oder Musik fehlen, sollten Sie den riesigen Online-Medienkatalog Catooh nutzen. Darin erwerben Sie Medien in Superqualität zum kleinsten Preis: DVD-Menüs, MovieShow Maker Styles, Deko-Elemente, 3D-Power-Effekte, 3D-Überblendreihen, Soundpools, Songs, Klingeltöne... Hervorragend geeignet für alle MAGIX Foto, Video- und Musikprojekte.

#### **MAGIX Podcast Service**

Podcasting ist ein echtes "Volksmedium", denn jeder, der Audiodateien – also Musik, Lesungen, Hörspiele und Zeitung – zum Hören aufzeichnen und ins Internet stellen kann, kann auch einen Podcast anbieten.

Da Podcasts keine Webstreams – wie beispielsweise Webradio – sind, sondern zum Download angeboten werden, nutzen auch viele Rundfunkstationen sowie Zeitungen und Zeitschriften diesen Kanal, um ihre Beiträge zum "Nachhören" als Podcasts anzubieten. Die Neuerscheinungen vieler Plattenlabels und vor allem die der rein internetbasierten Netlabels gibt es ebenfalls als Podcast zum Reinhören.

Erforschen Sie das von MAGIX zusammengestellte Podcast-Verzeichnis – den MAGIX Podcast Service: Audiobeiträge zu jedem Interessengebiet, in vielen Sprachen – einzeln oder in übersichtlichen Abonnements.

#### **MAGIX Blog Service**

Beim MAGIX Blog Service machen SIE die Nachrichten: Veröffentlichen Sie Ihre Gedanken, Erlebnisse und News in Ihrem eigenen interaktiven und multimedialen Journal weltweit im Internet. Laden Sie Familie, Freunde und Bekannte ein zum gemeinsamen Schreiben und Kommentieren. Zum MAGIX Blog Service (siehe Seite 68) gehört ein kostenloses MAGIX Online Album, um alle multimedialen Inhalte für Ihre Beiträge im Griff zu haben.

Lesen Sie dazu auch die FAQ (häufig gestellte Fragen) im Internet. http://rdir.magix.net/?page=AWE7WOLMZYFE

## **MAGIX Premium Club**

Der exklusive Club für alle MAGIX Kunden mit registriertem Produkt. MAGIX Premium Club Mitglieder genießen viele Vorteile:

- Kostenlose Produktupdates und Downloads
- Exklusive Clubaktionen und Überraschungen
- News und Infos rund um den Club und vieles mehr...

Die Mitgliedschaft ist kostenlos.

Mehr Informationen finden Sie auf der MAGIX Homepage.

### magix.info - Multimedia Wissenscommunity

**Helfen & helfen lassen** - Sie haben direkt aus dem Programm heraus Zugang zu magix.info - Multimedia Wissenscommunity, der neuen Wissensdatenbank von MAGIX (siehe Seite 64). Hier finden Sie Antworten auf die meisten gestellten Fragen zu MAGIX Produkten und Multimedia im Allgemeinen. Finden Sie zu Ihrem Problem keine Antwort? Kein Problem, stellen Sie einfach selbst die Frage.

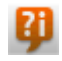

magix.info - Multimedia Wissenscommunity erreichen Sie unter anderem im Menü "Online" oder über diese Schaltfläche.

# Einführung

## Was ist MAGIX Website Maker 3.0?

**Der Name sagt es:** MAGIX Website Maker 3.0 erstellt und veröffentlicht Ihre Websites in Profi-Qualität. Schnell, ohne Einarbeitung, in hochwertigem Design – inklusive Videos, Fotos, Musik und Animationen, direkt online.

Im Website Control Center, Ihrer Verwaltungszentrale im Internet, haben Sie jederzeit den vollen Überblick über Ihre Domains, E-Mails, Webspeicher und Benutzerdaten. Egal ob zu Hause oder unterwegs: Sie können MAGIX Website Maker 3.0 von überall auf der Welt (z. B. aus dem Internetcafe) über Ihr Website Control Center öffnen und bearbeiten.

## Was ist neu in MAGIX Website Maker 3.0?

#### Website Maker Wizard

Seit Neuem steht Ihnen der Website Maker Wizard mit vielen Information, Tipps & Tricks zur Seite und leitet Sie Schritt-für-Schritt zur professionellen Website.

#### Kontextsensitives Hilfe- und Video-Tutorial-System

MAGIX Website Maker 3.0 hält nun viele Anlaufstellen für Sie bereit, um Ihnen mit Tipps & Tricks zur Seite zu stehen:

- Viele Funktionen beherbergen weitere Erläuterungen in einem erweitertem Tooltip, die Sie angezeigt bekommen, wenn Sie den Mauszeiger über eine Funktion führen.
- Hier haben Sie auch die Möglichkeit, Hilfe-Videotutorial zu starten, die Ihnen zum Thema weiterhelfen.
- Außerdem können Sie online Fragen an www.magix.info stellen oder auch nur in vorhandenen Themen stöbern.

#### Multi-Project-Mode

Sie können mit einem Account verschiedene Website-Projekte auf unterschiedlichen Webadressen (Domains) betreiben. Wenn Sie also

mehrere Website-Projekt verwalten, ist diese Funktion genau das richtig für Sie.

#### Praktische Textbausteine

Es stehen für Ihre Website praktische Textbausteine zur Verfügung, egal ob für Urlaubsberichte, Bewerbung, Verein, Geburtstag usw. Jedes verwendete Web-Template verfügt über dazu passende Textvorlagen, die automatisch geladen werden. Aber Sie können weiterhin auch andere Textbausteine integrieren und diese an Ihre Bedürfnisse anpassen.

#### Google Adsense® verwenden

Verdienen Sie mit Ihrer Website und Google Adsense® Geld! Melden Sie sich dazu bei Google Adsense an und legen Sie sich passende Werbeanzeigen an, die für Ihr Website-Thema von Google herausgefiltert werden.

#### **Besser! Kennwortschutz & Zugriffsrechte**

Der Kennwortschutz für einzelne Seiten Ihrer Website wurde überarbeitet und ist nun noch einfacher zu handhaben. Einzelne Seiten oder die gesamte Website kann mit einem Passwort versehen werden, so dass nur noch berechtigte Personen auf die Seite zugreifen können. Diese Personen werden per E-Mail über ihr persönliches Login informiert.

#### Überarbeitete Benutzeroberfläche, intuitivere Bedienlogik

Top-Modern! Für Sie wurde die Benutzeroberfläche vollständig überarbeitet und die Bedienlogik intuitiver gestaltet - erleben Sie es selbst!

#### Einbindung der gesamten Website per HTML

Besser! Komfortable Einbindung der gesamten Website per HTML auf der eigenen Domain oder anderen Websites. Sie können beim Website-Export eine gesamte Index.html mit allen eingestellten Settings downloaden. Diese können Sie dann auf einen anderen Server laden. Kopieren Sie nur den HTML-Code und fügen Sie ihn in die HTML-Datei ein.

#### **Neuer Media Player**

Auch der Media Player wurde bezüglich Funktionalität und Design vollständig überarbeitet - überzeugen Sie sich selbst.

## Leistungsmerkmale

#### Flash®-Technologie

Modernste Flash<sup>®</sup>-Technologie ermöglicht einzigartig lebendige, animierte Internetseiten bei kurzen Ladezeiten.

#### Internet-Software - ohne Installation

MAGIX Website Maker 3.0 braucht keine Installation, sondern funktioniert komplett über das Internet. MAGIX Website Maker 3.0 ist Ihre Steuerzentrale im Internet, um online Ihre eigene Website zu erstellen und alle Inhalte online zu verwalten. Sie können jederzeit und von jedem Ort der Welt aus Änderungen vornehmen und sind dabei immer auf dem aktuellsten Stand - denn Sie benutzen immer die aktuellste Programmversion dank automatischer Updates.

#### **Umfangreiches Vorlagen-Archiv**

Begeisternde Website-Designs, Animationen, verblüffende Effekte, verschiedenste Schriftarten, Deko-Elemente u. v. m.

#### **Komplettes Multimedia-Center**

Fotos, Videos, Musik oder komplette Fotoshows können jederzeit hochgeladen, eingebaut und präsentiert werden. D.h. Sie können z.B. im Urlaub Ihre neuesten Fotos mal schnell aus Ihre persönliche Website stellen und Ihren Freunden zeigen.

#### Webadresse inklusive

Eigene Webadresse http://ihr-name.magix.net/website mit 5.000 MB Speicherplatz inklusive. Günstige Upgrade-Möglichkeiten für eigene Top-Level-Domains (z. B.: www.ihr-name.de)!

#### Synchronisation mit MAGIX Online Album

Im MAGIX Online Album können Sie Ihre persönlichen Medien zu interaktiven Alben zusammenstellen und online präsentieren - als Fotoshows, Musik oder Video. Das MAGIX Online Album steht Ihnen

#### Einführung

automatisch kostenlos zur Verfügung und ist ebenfalls aus dem Website Control Center zu erreichen.

Wenn Sie bereits ein Online Album angelegt haben, brauchen Sie die dort benutzten Medien nicht noch einmal hochzuladen, um sie für Ihre Website zu benutzen. Nutzen Sie stattdessen die Direktverbindung, die Sie über "Menü > Objekte > Online Album" finden. Hier erreichen Sie alle Fotos, Videos und Musikdateien Ihres Online Albums.

#### Alles für perfekte Flash®-Websites!

- **Design-Vorlagen:** Zahlreiche, hochwertige und moderne Website-Vorlagen im Profi-Flash<sup>®</sup>-Design mit vorgefertigten, anpassbaren Unterseiten: Startseite, Profilseite, Fotoseite, Videoseite u. v. m.
- **Text & Texteffekte:** Frei positionierbare Textfelder mit fantastischen Schriftarten und animierten Texteffekten kinderleicht einfügen und individuell formatieren.
- **Multimedia-Inhalte:** Ausgewählte Lieblingsfotos, spektakuläre Fotoshows, Videos mit Online-Video-Player und eigene Hintergrundmusik – auch als Online-Music-Player mit Playlist integrieren.
- **Dekorationselemente:** Ansprechende Designobjekte, vielfältige Vektorformen, Hintergrundbilder, Schaltflächen u. v. m. bieten ungeahnte Möglichkeiten für die Gestaltung einzigartiger Websites.
- **Animationsobjekte:** Große Auswahl dynamischer, beeindruckender Animationsobjekte für atemberaubende, lebendige Websites.
- Verlinkung: Kinderleicht Inhalte der eigenen Website verlinken oder externe Websites verknüpfen.
- **Top-Extras:** Mit Besucherzähler, Gästebuch, Kontaktformular, "Weiterempfehlen"-Funktion und vielen anderen nützlichen Extras die eigene Website aufwerten.
- **Exportfunktion:** Einzelne Bestandteile der Website (z. B. Videoplayer, Fotoshow, Online-Music-Player) oder sogar die ganze Website als eingebettetes Objekt komfortabel auf externen Websites einbinden.

# **Schnelleinstieg**

## **Start: Website Maker und Website Control Center**

Nach der erfolgreichen Produktaktivierung haben Sie Ihre Zugangsdaten (Zugangs-Link, Benutzername und Passwort) per E-Mail erhalten und sind betriebsbereit. Mit diesen Daten und einer Internetverbindung können Sie von zuhause oder von jedem anderen Ort der Welt aus MAGIX Website Maker 3.0 starten und z. B. Ihre vorhandene Website aus dem Internetcafe mit aktuellen Urlaubsfotos füttern.

Um MAGIX Website Maker 3.0 zu starten, gibt es drei Möglichkeiten:

- Klicken Sie auf den Link in der E-Mail mit den Zugangsdaten.
- Tippen (oder kopieren) Sie den Link in die Adresszeile des Browsers und drücken Sie die Eingabe-Taste (Enter).
- Wählen Sie den Eintrag MAGIX Website Maker 3.0 im Start-Menü Ihres Computers.

Daraufhin erreichen Sie das Login-Fenster, in dem Sie sich mit Ihrer E-Mail-Adresse und Ihrem Benutzernamen einloggen. Anschließend werden zwei Webseiten gestartet:

- Im Hintergrund Ihres Browsers liegt das Website Control Center.
- Im Vordergrund liegt der Website Maker.

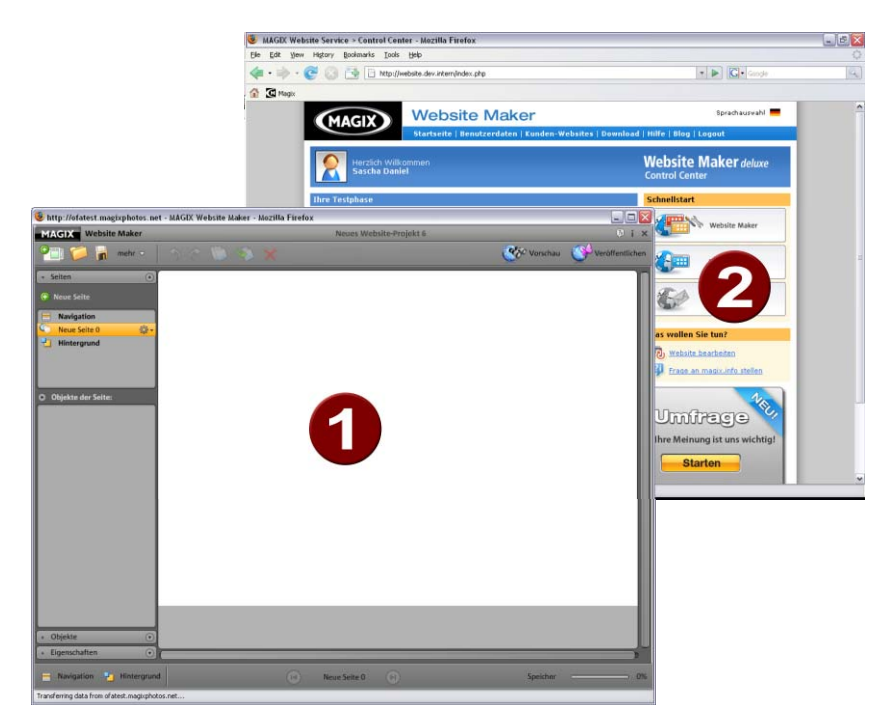

So oder so ähnlich könnte Ihr Browser jetzt aussehen:

- 1 Das Browser-Fenster für den Website Maker
- 2 Das Browser-Fenster für das Website Control Center

**Hinweis:** Wenn Sie MAGIX Website Maker 3.0 über das Startmenü Ihres Computers starten, erreichen Sie die beiden Webseiten einzeln.

- Der **Website Maker** (siehe Seite 24) ist Ihr Werkzeug, um die eigene Webpräsenz zu erstellen und zu bearbeiten. Hier bauen Sie Start- und Unterseiten, sorgen für eine übersichtliche Navigation, statten jede Seite mit Design, Text, Bildern und multimedialen Objekten aus, laden eigene Fotos, Musik oder Videos hoch, optimieren für Suchmaschinen und vieles mehr.
- Das **Control Center** (siehe Seite 23) ist die Verwaltungszentrale für Ihre Webpräsenz. Hier können Sie beispielsweise den Speicherplatz für Ihren Internetauftritt vergrößern, E-Mails verschicken und Ihre Internetadressen (Domains) verwalten. Hier finden Sie auch die Adresse Ihrer ersten Website, die automatisch angelegt wird: http://Ihr-name.magix.net/website.

## Drei Schritte zur Profi-Website

Wenn Sie MAGIX Website Maker 3.0 zum ersten Mal starten, können Sie sofort in drei kurzen Arbeitsschritten eine fertige Website erstellen.

#### Schritt 1: Layout wählen

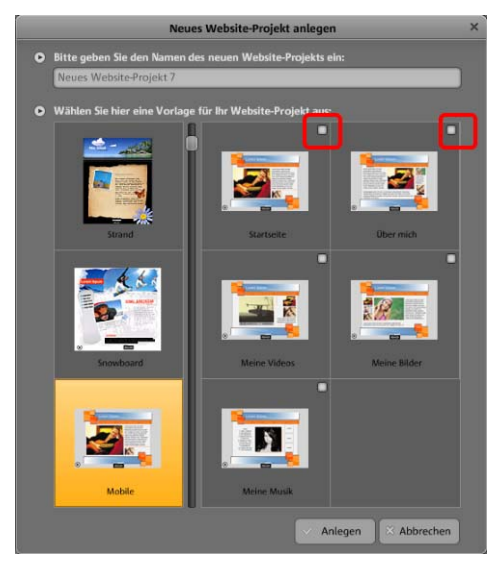

Im ersten Schritt wählen Sie links aus zahlreichen, professionellen Vorlagen das Layout für Ihre Website aus.

Dabei erhalten Sie bei jedem Layout passende vorgefertigte Unterseiten. Diese werden rechts aufgelistet.

Benötigen Sie einige vorgesehenen Einzelseiten nicht, so entfernen Sie durch Klick die Häkchen dieser Seitenvorlage.

Geben Sie der Website einen aussagekräftigen Namen. Alle angelegte Websites können Sie im Hauptmenü unter "Öffnen" wieder aufrufen und nach Wunsch weiter bearbeiten. So können Sie mehrere Vorlagen einer Website mit verschiedenen Unterseiten speichern und je nach Wunsch veröffentlichen.

**Hinweis:** Der Websitename hat nichts mit dem Titel Ihrer Website zu tun, der angezeigt wird, wenn Sie die Website im Internet aufrufen. Diesen Titel vergeben Sie im Hauptmenü unter "Einstellungen" > "Text in der Titelzeile des Webbrowsers".

#### Schritt 2: Seiten bearbeiten

Im zweiten (und umfassensten) Schritt können Sie Ihre Webseiten ganz nach Ihren Wünschen anpassen und mit eigenen Inhalten z. B. Fotos, Videos, Musik, Text, Effekten, Animationen u. v. m. füllen, denn die Webseiten sind zu Beginn mit Fantasieinhalten bestückt.

| <ul> <li>Seiten </li> <li>Heue Seite</li> </ul>                                                                                               | Wählen Sie dazu links im<br>Funktionsbereich (siehe Seite 30)<br>unter "Seiten" die Webseite aus,<br>die Sie bearbeiten möchten.                            |
|----------------------------------------------------------------------------------------------------|----------------------------------------------------------------------------------------------------|
| Navigation Startseite Meine Bilder Über mich Meine Videos                                                                                     | <ul><li>Tipp: Durch Doppelklick auf den Seitennamen können Sie jede Seite umbenennen.</li><li>Diese Namen erscheinen auch in der Hauptnavigation.</li></ul> |
| <ul> <li>Meine Musik</li> <li>Objekte der Seite:</li> <li>Sed lacinia</li> <li>X</li> <li>Tincidunt</li> <li>X</li> <li>Lacinia in</li> </ul> | Unter "Objekte der Seite"<br>werden alle Einzelelemente der<br>Seite aufgelistet, die Sie auch<br>ausblenden und gänzlich<br>löschen können.                |
| I Nonummy     I Magna facilisis     Bildrahmen 6                                                                                              | Rechts sehen Sie die<br>Arbeitsfläche, also die Webseite<br>mit allen Objekten, die Sie per<br>Klick aktivieren und bearbeiten                              |

können.

#### Vorhandene Objekte bearbeiten

Die einzelnen Vorlagenseiten sind bereits mit vielen Elementen, Bildern und Texten ausgestattet. Der lateinische Fülltext hat dabei keinerlei Bedeutung. Er illustriert nur wo Texte liegen können und wie dieser in diesem Design aussehen würde.

Jedes Objekt, das Sie in der Objektliste markieren, wird automatisch auf der Arbeitsfläche ausgewählt. Auf der Arbeitfläche können Sie dann das markierte Objekt anpassen.

Sie können alle Objekte auf den Seiten vielfältig ändern:

- Ändern Sie einen Text, indem Sie einfach auf das Textfeld klicken, den lateinischen Text löschen und neuen eingeben.
- Löschen Sie Objekte, indem Sie das entsprechende Objekt markieren und "Entf" auf Ihrer Tastatur klicken. Oder markieren Sie das Objekt in der Objektliste links unten und klicken Sie auf das rote Kreuzchen (Löschen).
- Sie können die Position aller Objekte ganz einfach durch Anklicken und Ziehen verändern.

• Über die Anfasser (Pfeile) an den Ecken der Objekte können Sie jedes Objekt in der Größe ändern.

**Tipp:** Durch Drücken der "Umschalt"-Taste während der Größenänderung wird das Seitenverhältnis der Objekte beibehalten.

#### Neue Objekte laden

Sicherlich wollen Sie Ihre Website nicht mit den vorgefertigten Objekten veröffentlichen, sondern eigene Objekte wie Bilder, Fotos, Videos, Musik, aber vielleicht auch einen Besucherzähler oder andere Extras integrieren.

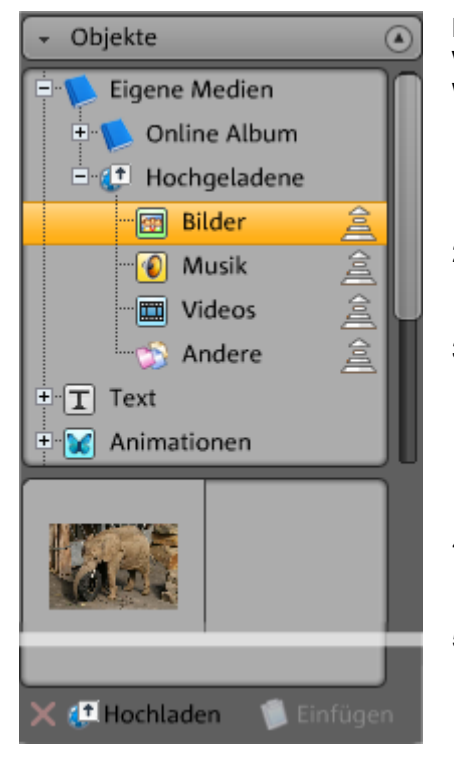

#### Eigene Objekte (Fotos, Videos, Musik) auf die Website laden:

- 1. Öffnen Sie links unter "Objekte" die Rubrik "Hochgeladene".
- Öffnen Sie die entsprechende Kategorie (z. B. "Bilder").
- Klicken Sie auf die Pfeilschaltfläche zum Hochladen und wählen Sie anschließend die Methode, die Sie zum Upload nutzen möchten.
- 4. Wählen Sie im Datei-Auswahldialog die hochzuladene(n) Datei(en).
- 5. Ziehen Sie die entsprechende Datei nun mit gehaltender Maustaste aus der Übersicht nach rechts auf die Webseite und lassen Sie diese über dem Bild fallen, welches Sie ersetzen möchten.

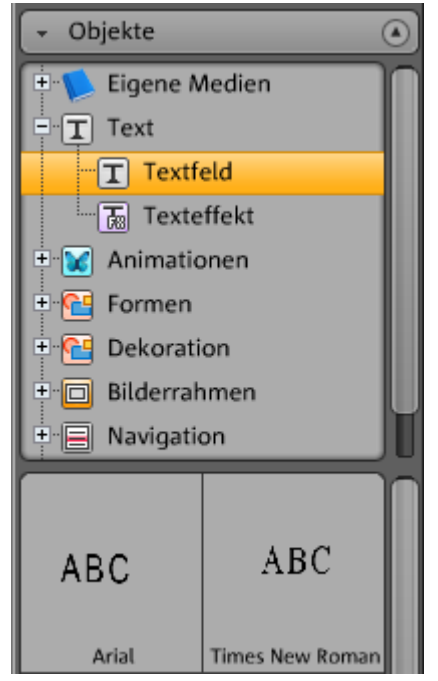

**Neue Textobjekte** legen Sie folgendermaßen an:

- Öffnen Sie links unter "Objekte" die Rubrik "Text" und hier "Textfeld". In der Übersicht erscheint eine Vorschauliste mit möglichen Schriftarten.
- 2. Wählen Sie eine Schriftart per Klick aus.
- Ziehen Sie dieses Textfeld nun mit gehaltener Maustaste nach rechts auf die Webseite an eine leere Stelle.
- 4. Klicken Sie in das Textfeld und geben Sie Ihren Text ein.

Auf gleiche Weise können Sie auch alle anderen Elemente und Objekte laden, die Sie im Objektmanager unter **"Objekte"** vorfinden:

- Die entsprechende Rubrik (Eigene Medien, Text, Animationen, Formen, Dekoration, Bilderrahmen, Navigation, Extras) öffnen.
- Auf eine Kategorie klicken, um die Vorschauliste darunter zu öffnen.
- Aus der Vorschauliste auswählen und das Objekt Ihrer Wahl mit gehaltener Maustaste nach rechts auf den Arbeitsbereich ziehen.

Am besten Sie öffnen einmal die Rubriken des Objektmanagers der Reihe nach und sehen in der Vorschauliste nach, was es alles für Sie gibt.

#### Vorschau

Nachdem Sie Anpassungen vorgenommen haben, können Sie über die Vorschau eine Voransicht Ihrer Website aufrufen. Einige Objekte wie z. B. Animationen, Texteffekte, Fotoshows oder Videos werden nämlich nicht auf der Arbeitsfläche, sondern nur in der Vorschau angezeigt.

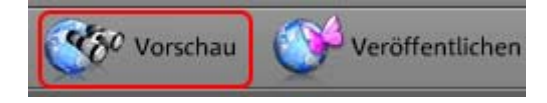

**Tipp:** Klicken Sie während der Bearbeitungen oft in die Vorschau, um das Ergebnisse Ihrer Bearbeitungen besser einschätzen zu können.

#### Schritt 3: Website veröffentlichen

Sind Sie mit dem Resultat aus der Vorschau zufrieden und möchten Sie nun Ihre eigene Website ins Internet stellen, klicken Sie einfach auf "Veröffentlichen" - schon sind Sie fertig.

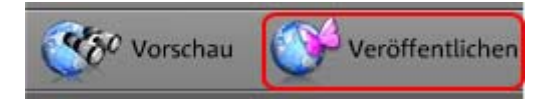

Nun können Sie und alle anderen Internetnutzer Ihre Homepage jederzeit und von überall unter http://ihr-name.magix.net/website/ betrachten.

# **Oberfläche und Funktionsweise**

In diesem Kapitel erhalten Sie einen Überblick über die Funktionen, die MAGIX Website Maker 3.0 für Sie bereithält, und wo sie zu finden sind.

## Website Maker und Control Center

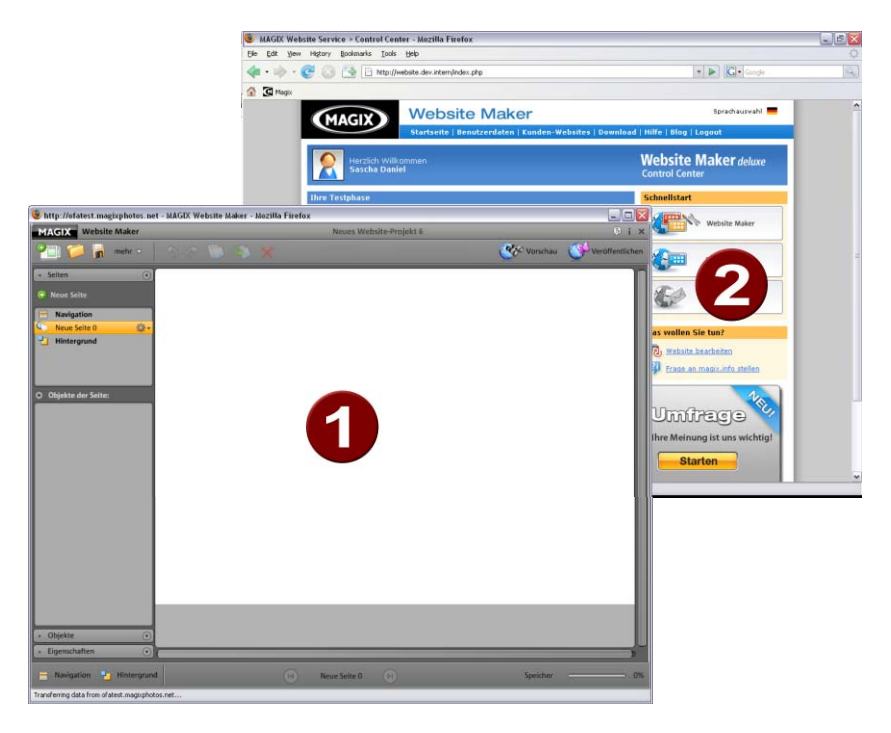

- 1 Das Browser-Fenster für den Website Maker, um Ihre Website mit eigenen Inhalten zu füllen.
- 2 Das Browser-Fenster für das Website Control Center, um Ihre Website zu verwalten.

Der **Website Maker** (siehe Seite 24) ist Ihr Werkzeug, um die eigene Webpräsenz zu erstellen und zu bearbeiten. Hier bauen Sie Startund Unterseiten, sorgen für eine übersichtliche Navigation, statten jede Seite mit Design, Text, Bildern und multimedialen Objekten aus, laden eigene Fotos, Musik oder Videos hoch, optimieren für Suchmaschinen und vieles mehr. Das **Website Control Center** (siehe Seite 23) ist die Verwaltungszentrale für Ihre Webpräsenz. Hier können Sie beispielsweise den Speicherplatz für Ihren Internetauftritt vergrößern, E-Mails verschicken (im Website Maker deluxe Paket ist eine Domain + 5 Postfächer enthalten) und Ihre Internetadressen (Domains) verwalten. Hier finden Sie auch die Adresse Ihrer ersten Website, die automatisch angelegt wird: http://Ihr-name.magix.net/website.

## **Control Center**

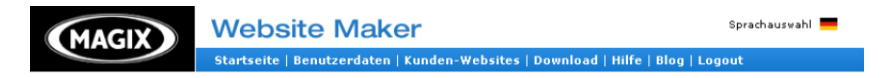

In der Navigation des Control Centers unter "Startseite" können Sie einsehen, welche Subdomain und Domain auf Ihrer Namen angemeldet sind, wieviel Speicher belegt ist usw. Haben Sie bisher nur eine Subdomain mit dem Anhang ".magix.net" und möchten eine eigene Domain einrichten (siehe Seite 58), damit Ihre Webadresse künftig ohne diesen Anhang erreichbar ist, können Sie das Upgrade auf "Website Maker deluxe" vornehmen.

In der Navigation unter "Benutzerdaten" finden Sie alle Daten, die Sie zu Ihrer Person angegeben haben. Rechts im Optionenbereich können Sie Ihre Benutzerdaten, Zahlungsdaten und Passwort ändern. Wichtig ist auch, dass Sie hier den Namen Ihrer Subdomain ändern können. Möchten Sie also die Adresse Ihrer bisherigen Website anpassen, so ist das an dieser Stelle möglich.

**Hinweis:** Die Endung ".magix.net" bzw. ".magix.net/website" bleibt bestehen. Nur der Mittelteil kann geändert werden. Wenn Sie nicht länger den Anhang ".magix.net" wünschen, benötigen Sie eine eigene Domain, die Sie unter anderem beim Upgrade auf "Website Maker deluxe" erwerben können.

## Website Maker

Mit dem Website Maker bearbeiten Sie die Inhalte Ihrer künftigen Website.

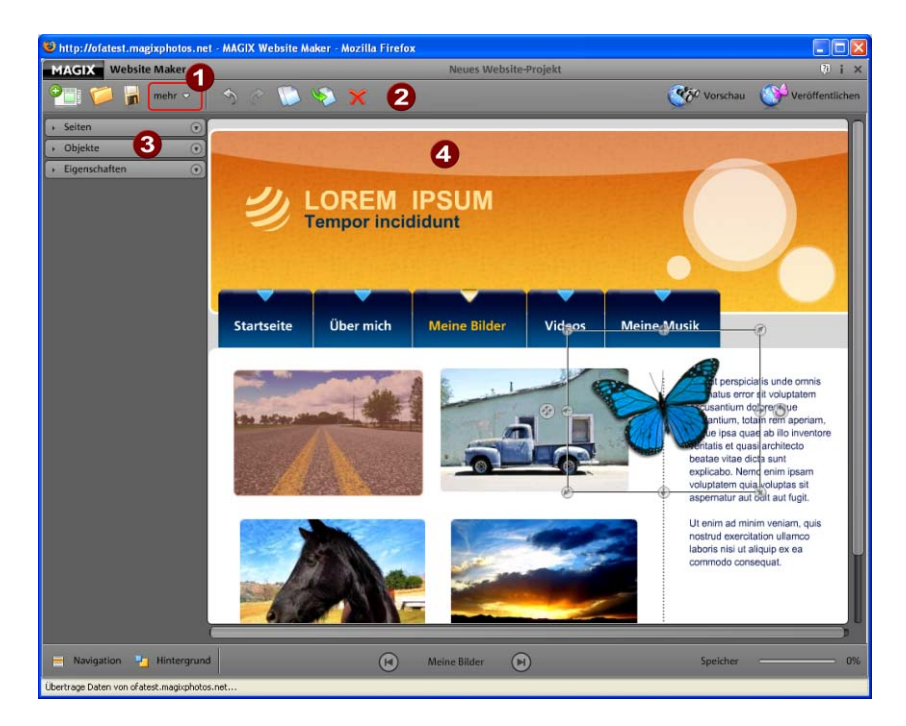

- **1** Bei Klick auf "Mehr" öffnet sich das Menü (siehe Seite 26).
- 2 Symbolleiste (siehe Seite 24)
- **3** Funktionsbereich mit Seiten (siehe Seite 30), Objekten (siehe Seite 33) und Eigenschaften (siehe Seite 34)
- **4** Die Arbeitsfläche (siehe Seite 29) zeigt die Webseite an, die Sie gerade bearbeiten.

#### Symbolleiste

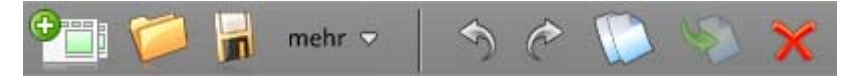

**Neues Website-Projekt anlegen:** Mit MAGIX Website Maker 3.0 können Sie bis zu 99 Website-Projekte anlegen.

**Gespeichertes Website-Projekt öffnen:** MAGIX Website Maker 3.0 bietet die Möglichkeit, mehrere Website-Projekte zu verwalten.

Mit dieser Funktion laden Sie eines Ihrer existierenden Website-Projekte.

**Aktuelles Website-Projekt speichern:** Sie können mehrere Website-Projekte anlegen und natürlich auch speichern. Wählen Sie diesen Menüpunkt, um der aktuellen Website einen Namen zu geben und abzuspeichern.

**Mehr:** (siehe Seite 26) Öffnet das Menü der Hauptfunktion des Website Makers.

**Rückgängig:** Klicken Sie hier, wenn Sie Ihre letzte Änderung im Website Maker rückgängig machen möchten.

**Wiederherstellen:** Wollen Sie die letzte "Rückgängig"-Aktion wiederherstellen, klicken Sie hier.

Kopieren: Haben Sie ein Objekt markiert, können Sie dieses nun kopieren.

**Einfügen:** Das Objekt der Zwischenablage wird eingefügt. (Vorher müssen Sie also "Kopieren" benutzt haben.)

Löschen: Ein markiertes Objekt wird gelöscht.

#### Vorschau & Veröffentlichen

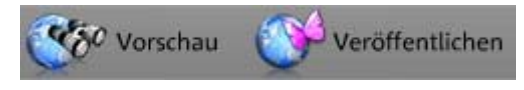

- Die Schaltfläche "Vorschau" oben rechts im Programm zeigt Ihnen eine Ansicht Ihrer Website, wie sie im Internet aussehen wird.
- "Veröffentlichen" stellt Ihre Website auf aktuellem Stand ins Internet. Nun können Sie und alle anderen Internetnutzer Ihre Homepage jederzeit und von überall unter http://ihr-name.magix.net/website/ betrachten.

#### Menü

Über die Schaltfläche "Mehr" rufen Sie das Menü des Website Makers auf.

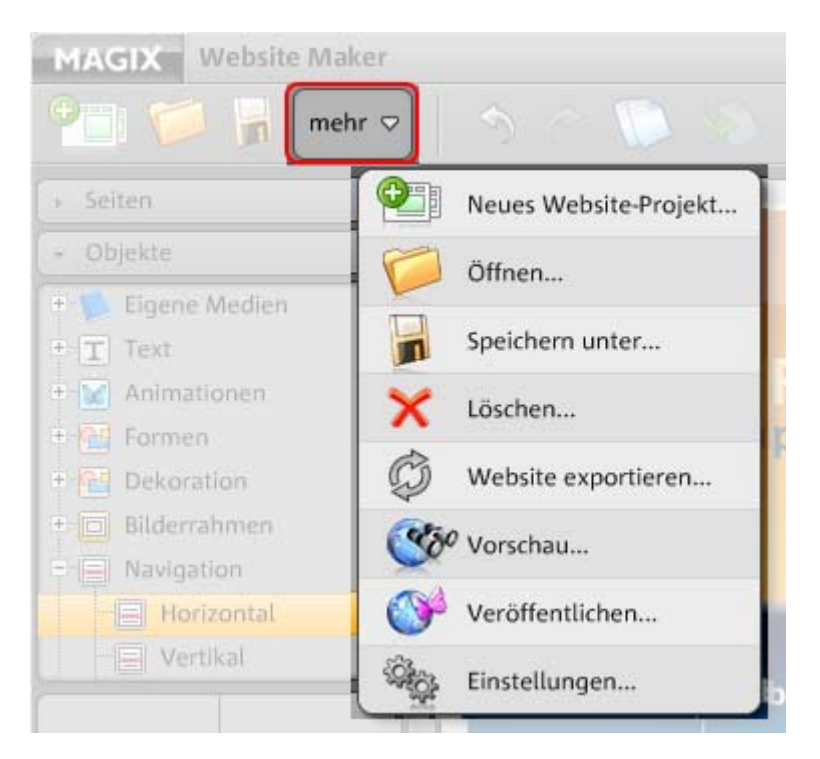

**Neues Website-Projekt:** Mit MAGIX Website Maker 3.0 können Sie bis zu 99 Website-Projekte anlegen.

Öffnen...: MAGIX Website Maker 3.0 bietet die Möglichkeit mehrere Website-Projekte zu verwalten. Mit dieser Funktion laden Sie eines Ihrer existierenden Website-Projekte.

**Speichern unter:** Sie können mehrere Website-Projekte anlegen und speichern, um je nach Wunsch eine andere im Internet zu veröffentlichen. Wählen Sie diesen Menüpunkt, um der aktuellen Website einen Namen zu geben und abzuspeichern.

**Löschen:** Löscht das aktuelle Website-Projekt. Es ist nicht wiederherstellbar.

Hinweis: Ihre Domain im Internet bleibt jedoch bestehen, auch wenn Sie gerade diese Website im Website Maker gelöscht haben. Diese wird erst mit dem Hochladen einer neuen Website überschrieben.

**Website exportieren...:** Diese Funktion (siehe Seite 56) ermöglicht es, das erstellte Website-Projekt in beliebige HTML-Dateien einzubinden, beispielsweise wenn Sie bereits eine eigene Domain besitzen und die erstellte Website auch von dort aus angezeigt werden soll.

ACHTUNG! Falls Sie einen Popup-Blocker nutzen oder Ihr Browser Popup-Fenster blockiert, deaktivieren Sie diesen für die Seite, in der MAGIX Website Maker 3.0 angezeigt wird. Die korrekte Adresse lautet "http://magix-website.com".

**Vorschau:** Öffnen Sie per Klick die Vorschau Ihres aktuell geladenen Website-Projekts. Sie sehen nun alle Seiten wie sie im Internet aussehen werden.

**Veröffentlichen:** Hier veröffentlichen Sie die aktuelle Website im Internet. Alle Seiten sind dann unter Ihrer Internetadresse abrufbar.

**Einstellungen:** Über die Website-Einstellungen (siehe Seite 27) können Sie z. B. Seitentitel, Seitengröße, Positionierung, Hintergrundfarbe u. v. m. für Ihre Website bestimmen.

#### Website-Einstellungen

Über **"Mehr"** öffnen das Menü mit weiteren Funktionen. Klicken Sie auf "Einstellungen", um den Dialog "Website-Einstellungen" aufzurufen.

#### Website Titel

Geben Sie hier den Titel ein, der im Browser bei Aufruf der Seite angezeigt werden soll. Legen Sie Schlüsselwörter fest, unter der Ihre Website in Internetsuchmaschinen aufgelistet werden soll. Und wenn Sie wünschen, geben Sie eine Kurzbeschreibung Ihrer Seite an.

#### Webdarstellung

- Haben Sie eine genaue Vorstellung mit welcher Größe und an welcher Postion Ihre Website auf einem Bildschirm angezeigt werden soll, dann legen Sie diese hier fest.
- Außerdem können Sie die Hintergrundfarbe Ihrer Website festlegen.
   Falls durch Lücken zwischen den Objekten der Hintergrund sichtbar würde, können Sie so sicher gehen, dass er immer die Farbe hat, die Sie hier angeben.
- Die Farbe des Browsers, also der Teil der Internetseite, der nicht mit Ihrer Website ausgefüllt ist, kann ebenfalls individuell festgelegt werden. Nichts bleibt hier dem Zufall überlassen.

#### MAGIX Webkatalog

Unter Welcher Rubrik soll Ihr Internetauftritt zu finden sein? Persönliches? Reise? Vereine? Wählen Sie aus den vielen Möglichkeiten die richtige Rubrik aus, damit andere MAGIX Website Besitzer Ihren Internetauftritt schneller finden.

#### **Online Album**

Sind Sie in Besitz eines MAGIX Online Albums zur Präsentation Ihrer Fotos, Videos und Musik, können Sie hier aktivieren, dass in der Navigation Ihrer Website ein Link zu Ihrem Online Album erstellt wird.

#### Objektraster

MAGIX Website Maker 3.0 bietet Ihnen zur besseren Ausrichtung Ihrer Objekte auf den Seiten die Möglichkeit, ein Raster einzublenden. Zudem können Sie festlegen, dass alle Objekte an diesem Raster ausgerichtet werden sollen. Das heißt Objekte, die Sie verschieben, bewegen sich immer entlang des Rasters. So können mehrere Objekte ganz einfach exakt entlang einer Linie aufgereiht werden. Natürlich haben Sie auch die Möglichkeit die Rastergröße zu verändern. Diese Funktion finden Sie im **Menü** > **Einstellungen**. Im geöffneten Dialog finden Sie nun **Raster**.

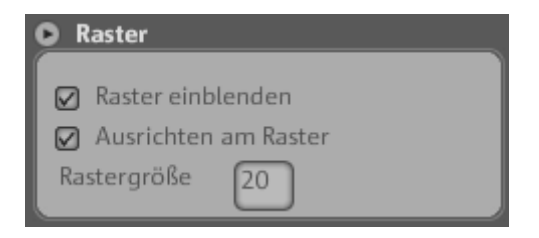

**Hinweis:** Auf der veröffentlichten Seite ist das Raster nicht sichtbar. Es dient nur zur besseren Ausrichtung von Objekten und ist nur im Website Maker für Sie eingeblendet.

#### Arbeitsfläche

Hier werden die Seiten Ihrer aktuellen Website angezeigt. In dieser Entwurfsansicht können Sie nach Belieben Ihre Seiten entwerfen und gestalten.

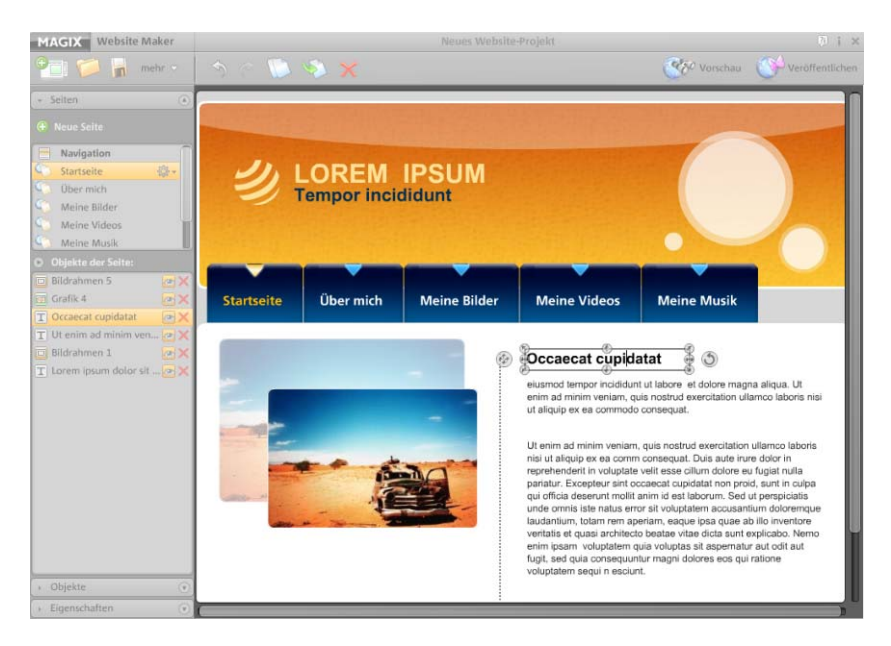

Auf der Arbeitsfläche gilt WYSIWYG: "what you see is what you get", das heißt alles wird im Internet genauso angezeigt werden, wie Sie es hier in der Entwurfsansicht auf der Arbeitsfläche sehen.

Einige bestimmte Animationen, Texteffekte, Videos und Fotoshows können nur in der Vorschau voll funktionsfähig angezeigt werden.

Wichtig: Erst nach dem Veröffentlichen der Webseiten über das Hauptmenü werden die Inhalte der Arbeitsfläche im Internet aktualisiert.

#### Funktionsbereich

Der Funktionsbereich links bietet alle Bearbeitungsmöglichkeiten in übersichtlicher Sortierung:

| 🎱 🃁 🖌           | mehr 🗢  |
|-----------------|---------|
| → Seiten        | •       |
| → Objekte       | $\odot$ |
| 👻 Eigenschaften | ۲       |

Seiten: Öffnet den Seitenmanager.

**Objekte:** Startet den Objektmanager.

**Eigenschaften:** Hier werden Ihnen die Eigenschaften ausgewählter Objekte angezeigt.

#### Seiten

Der **Seitenmanager** ermöglicht eine komfortable Verwaltung und Bearbeitung (siehe Seite 36) der Einzelseiten und Objekte.

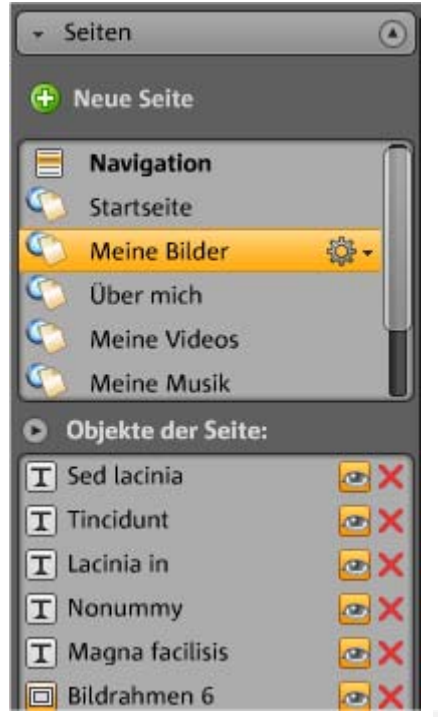

Seiten: In der Seitenauswahl haben Sie bequemen Zugriff auf Ihre Seiten. Über "Neue Seite" legen Sie neue Seiten an und hinter dem Zahnrad verbergen sich andere wichtige Seitenfunktionen (siehe Seite 32) wie Dublizieren und Löschen.

Durch Klick auf "Navigation" öffnen Sie die Navigation Ihrer Website, um deren Position etc. anzupassen.

Durch Klick auf "Hintergrund" gelangen Sie in die Hintergrundebene Ihrer Homepage. (Diese Grafik ist auf jeder einzelnen Seite Ihrer Homepage im Hintergrund zu sehen.)

**Tipp:** Durch Doppelklick auf eine Seite können Sie die **Seiten umbenennen.** 

Über die Zahnradschaltfläche öffnen Sie das Menü zu den Seiten (siehe Seite 32), welches weitere Funktionen beinhaltet.

**Objektliste:** Unten sehen Sie alle in der aktuell gewählten Seite befindlichen Objekte. Schieben Sie die Objekte per Drag & Drop mit der Maus in der Liste nach oben und unten, um die Ebenen der Objekte zu ändern. Das rote Kreuzsymbol dient dem Löschen von Objekten aus der Objektliste.

**Tipp:** Möchten Sie einzelne Objekte der Übersichtlichkeit halber vorübergehend ausblenden, so können Sie diese mit dem "Auge"-Symbol tun.

Eine weitere Möglichkeit, um die einzelnen Seiten Ihrer Website aufzurufen, ist der **Seitenwechsler** unterhalb der Arbeitsfläche.

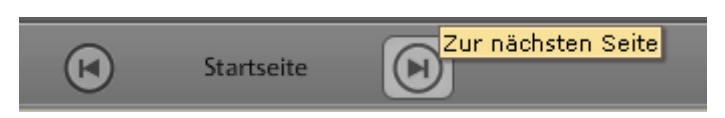

#### Seitenmenü

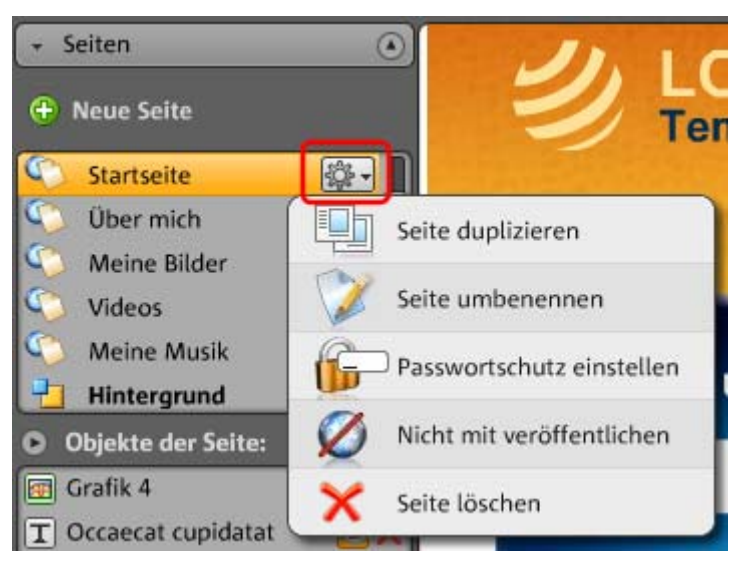

**Seite duplizieren:** Möchten Sie eine Seite erstellen, die einer vorhandenen Seite sehr ähnlich ist, so duplizieren Sie diese Seite und nehmen Sie dann die Anpassungen an der Kopie vor. So sparen Sie sich viel Zeit.

Seite umbenennen: Möchsten Sie Seiten neu benennen, so nutzen Sie diese Funktion. Wählen Sie die Seitennamen mit Sorgfallt, da diese auch in der Navigation erscheinen und achten Sie darauf, dass die Namen aussagekräftig sind, damit Besucher wissen, was Sie auf der Seite erwartet.

**Passwortschutz erstellen:** Sie können Einzelseiten mit einem Passwort versehen und damit Unbefugten den Zutritt zu dieser Seite verweigern. Einem bestimmten Personenkreis können Sie aber Zugriffsrecht auf diese Seite erteilen. **Nicht veröffentlichen:** Möchten Sie eine bestimmte Seite noch nicht ins Internet laden, weil Sie sich beispielsweise noch im Bau befindet, so aktivieren Sie diese Funktion. Dann können alle anderen Seiten veröffentlicht und zugänglich gemacht werden, ohne dass diese Seite zu sehen sein wird.

**Seite löschen:** Benötigen Sie eine Seite nicht länger, so können Sie sie hier komplett aus dem Projekt löschen.

#### Objekte

Der Objektmanager - zu finden unter dem Tab **Objekte** - beeinhaltet die Objektbibliothek, die übersichtlich in Kategorien sortiert ist.

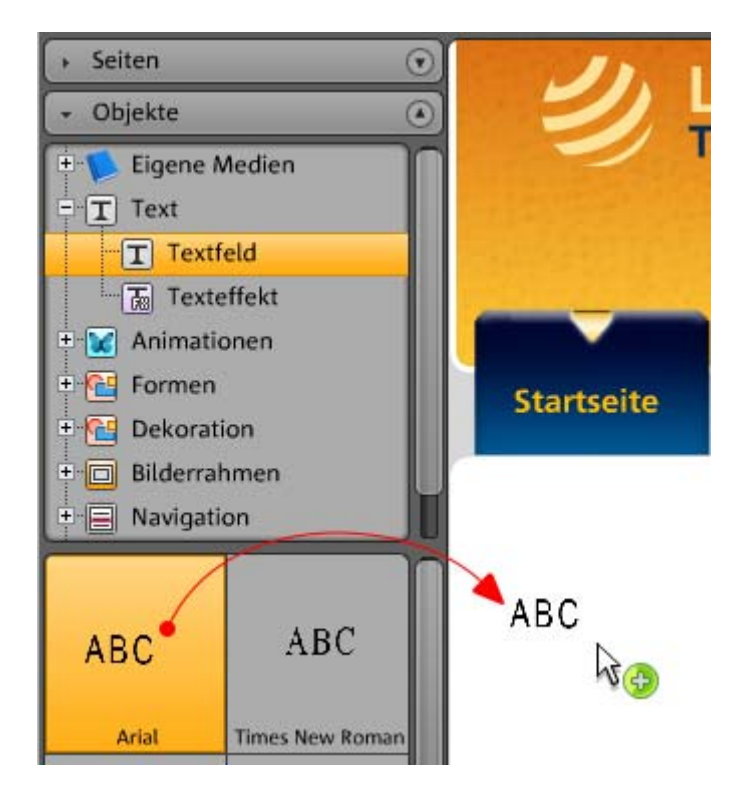

Hier finden Sie verschiedenste Objekte, die Sie in Ihre Webseiten integrieren (siehe Seite 41) können.

- Klicken Sie auf eine Kategorie und wählen Sie unten in der Objektauswahl das gewünschte Objekt.
- Per Drag & Drop bewegen Sie jedes gewünschte Objekt aus der Objektliste ganz einfach nach rechts auf die Arbeitsfläche.

#### Eigenschaften

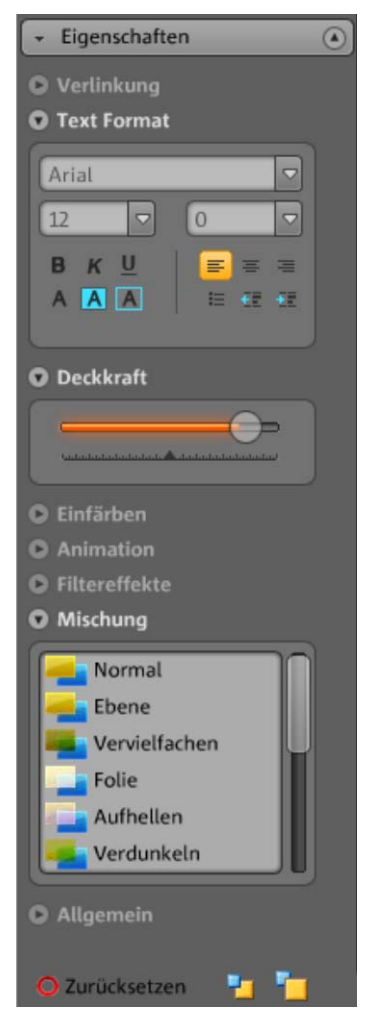

Im Tab **Eigenschaften** können Sie die Eigenschaften eines jeden Objektes anpassen (siehe Seite 51). Wählen Sie dazu das Objekt im Arbeitsbereich aus und klicken Sie links auf "Eigenschaften". Jetzt können Sie alle objektspezifischen Parameter einstellen.

**Tipp:** Sie können die Eigenschaften eines jeden Objektes auf Ihrer Arbeitsfläche automatisch öffnen, indem Sie das Objekt doppelt anklicken.

#### Speicher

Die **Speicherstandsanzeige** unten rechts gibt Ihnen jederzeit Auskunft über den aktuell genutzten Webspeicher, den Sie nutzen.

| Speicher 🦳 | 0% |  |
|------------|----|--|

**Hinweis:** Wenn Sie Ihren Webspeicher erweitern möchten, können Sie das im Website Control Center tun. Loggen Sie sich mit Ihren Zugangsdaten ein und klicken Sie auf "Mehr Speicher".

# **Funktionen des Website Makers**

## Seiten bearbeiten - Seitenmanager

Zum Organisieren der einzelnen Webseiten nutzen Sie den Seitenmanager. Diesen rufen Sie links im Website Maker über Klick auf **"Seiten"** auf. Mit einem Mausklick öffnet sich das praktische Klickmenü; ein weiterer Klick auf die Schaltfläche "Seiten" schließt es wieder.

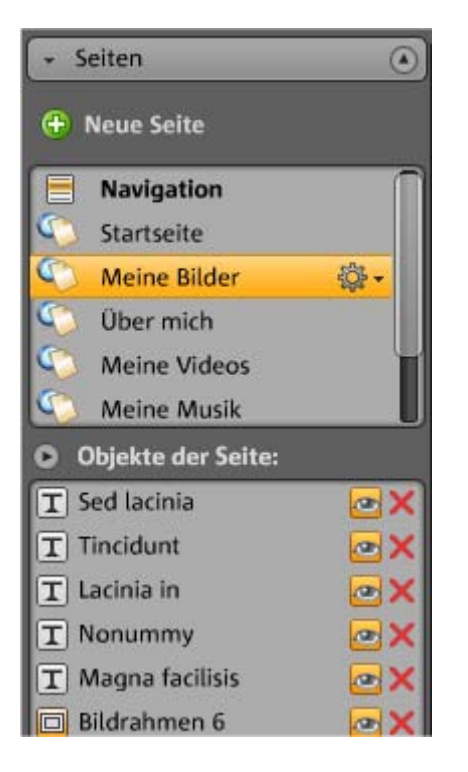

Im oberen Bereich des Seitenmangers werden alle Seiten der aktuell geladenen Website in einer Liste angezeigt.

**Tipp:** Seiten können auch über die Navigation in der Arbeitsfläche aufgerufen werden. Dazu drücken Sie bitte die "Umschalt"-Taste und klicken den jeweiligen Navigationstitel in der Arbeitsfläche an. Zur jeweils nächste Seite springen Sie auch über die Vor- und Zurück-Pfeile unterhalb der Arbeitsfläche.
Verschieben - Reihenfolge der Seiten anpassen: Seiten

verschieben Sie im Seitenmanager ganz schnell per Drag & Drop. Dazu klicken Sie die betreffende Seite an, halten die linke Maustaste gedrückt und bewegen die Maus an die Position in der Seitenliste, an die Sie die Seite verschieben wollen.

| 🚫 Über uns       | @ 🗙 👘 |  |
|------------------|-------|--|
| 🌀 Konzertbilder  | @ 🗙   |  |
| Bandmitgieder    | @ 🗙   |  |
| Konzertaufnahmen | @ 🗙 🛏 |  |

Die Position wird hierbei durch einen dünnen Strich gekennzeichnet. Sind Sie an der gewünschten Position angelangt, lassen Sie die linke Maustaste wieder los. Jetzt haben Sie die Position der Seite verschoben. Das Resultat können Sie sofort in der Navigation auf der Arbeitsfläche überprüfen.

**Titel ändern - den Namen von Seiten anpassen:** Sie können Ihre Seiten jederzeit nächträglich umbenennen.

Klicken Sie dazu den Seitentitel im Seitenmanager doppelt an und geben Sie den neuen Titel ein.

| 0 | Bitte geben Sie den Namen der Seite ein. |
|---|------------------------------------------|
|   | Bitte geben Sie den Namen der Seite ein. |
|   | Über mich                                |
|   |                                          |

**Hinweis:** Eine Änderung des Seitentitels ändert auch den Titel in der Navigation Ihrer Website. Das Resultat können Sie nach jeder Änderung in der Navigation auf der Arbeitsfläche überprüfen.

### **Ebenen einer Webseite**

Auf dem **Hintergrund (-1)** befinden sich üblicherweise alle Objekte, die auf Ihrer Website immer sichtbar sein sollen (unabhängig von der gewählten Webseite), z. B. Hintergrundbild, Hintergrundmusik etc.

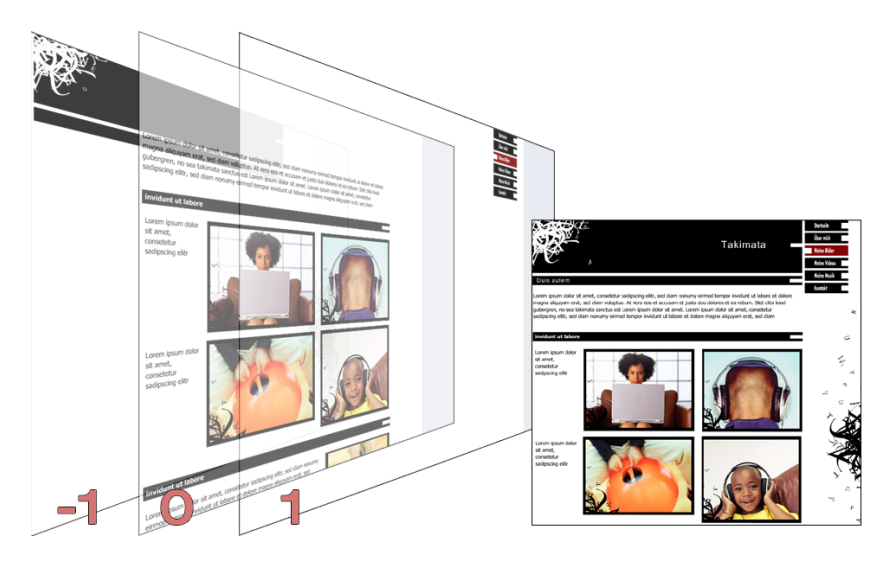

Innerhalb der **Seitenansicht (0)** können Sie in jeder Seite individuelle Seiteninhalte gestalten. Alle Objekte liegen automatisch vor allen Hintergrundobjekten und hinter allen Vordergrundobjekten.

Im **Vordergrund (1)** ist Ihre Navigation untergebracht, sie ist auf allen Seiten und immer im Vordergrund sichtbar. Ihre Navigation wählen Sie im "Objektmanager" aus der "Objektliste" in der Kategorie "Navigation" aus.

### **Objekte der Seite**

Unter die Seitenliste liegt die **Objektliste**. Sie listet alle Objekte der aktuell markierten Seite auf.

- Mit Klick auf das Auge-Symbol können Sie einzelne Objekte ausblenden. Sie werden dann in der veröffentlichten Seite nicht zu sehen sein, sind aber schnell wieder "einzubauen", da sie nicht gelöscht sind.
- Über das Kreuz-Symbol können Sie einzelne Objekte vollständig löschen.

### Kennwortschutz von Seiten

Mithilfe des Kenntwortschutzes können Sie kennwortgeschützte Seiten auf Ihrer Homepage einrichten, um sicherzustellen, dass nur die gewünschten Personen Zugriff auf eine bestimmte Seite haben.

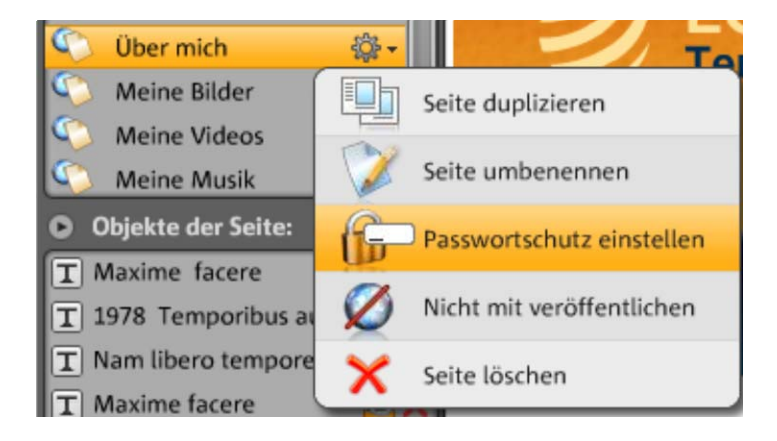

**1.** Wählen Sie dazu unter **"Seiten"**, die Seite aus, die Sie mit einem Kenntwort schützen wollen.

**2.** Klicken Sie auf das Zahnrad (siehe Abbildung oben), um das Menü zu öffnen und wählen Sie "Passwortschutz". Der entsprechende Dialog wird geöffnet.

**3.** Wählen Sie aus den Kontakten die Personen aus, die für eine Seite ein Passwort erhalten sollen, damit sie die geschützte Seite aufrufen können.

**4.** Geben Sie das entsprechende Passwort für die Seite ein und schließen Sie den Dialog.

**5.** Veröffentlichen Sie Ihre Homepage erneut, damit die Änderungen aktualisiert werden. Die Seite ist nun für die Öffentlichkeit gesperrt. Nur die ausgewählten Personen, die das Passwort erhalten haben,

können sich einloggen und die Seite betrachten. (Alle eingetragenen Kontakte werden per E-Mail benachrichtigt und bekommen das Passwort zugeschickt.)

|                     |                                                 | LOGI                                                  | N                                                |                                            |
|---------------------|-------------------------------------------------|-------------------------------------------------------|--------------------------------------------------|--------------------------------------------|
| Bitte<br>vom<br>Nur | e geben Sie I<br>1 Besitzer der<br>1 können Sie | hre persönlicher<br>Homepage per<br>Ihre freigeschall | n Zugangsdate<br>E-Mail erhalte<br>eten Webseite | en ein, die Sie<br>n haben.<br>en ansehen. |
| Nar                 | ne                                              | Hilfeschre                                            | iber                                             |                                            |
| Pas                 | swort                                           | *********                                             |                                                  |                                            |
|                     | _                                               |                                                       | Login                                            | Abbrechen                                  |

# Seiten füllen - Objektmanager

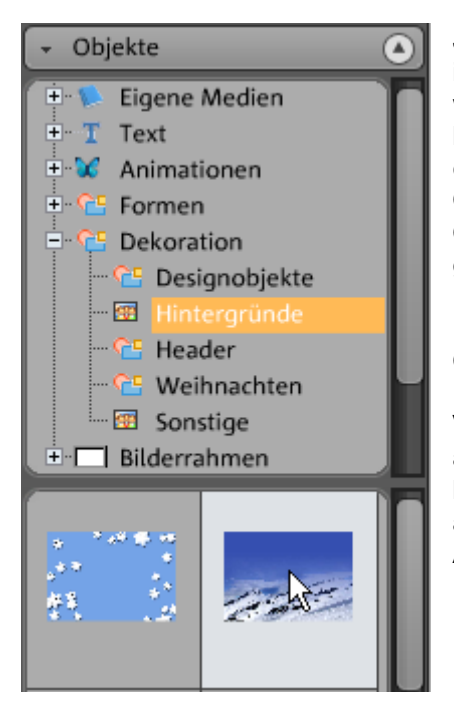

Jedes Element, welches sich innerhalb einer Seite befindet wird als Objekt bezeichnet und kann über den Objektmanager in die Seite eingefügt werden. Im Objektmanager werden Ihnen alle Objekttypen nach Kategorien geordnet angezeigt.

Darunter sehen Sie die Objektauswahl. Hier werden Ihnen alle Objekte in einer Vorschau dargestellt. Sie können alles in Ruhe sichten und bequem per Drag & Drop auswählen und auf der Arbeitsfläche einfügen.

### Text

Text einfügen:

- Um Text in Ihre Website einzufügen, wählen Sie im Objektmanager die Kategorie "Text" aus.
- Über die Option "Textfeld" erhalten Sie in der Objektauswahl verschiedene Textarten (Schriften/Fonts) als Vorschau angezeigt.

• Wählen Sie ein Feld aus und erstellen Sie per Drag & Drop ein neues Textfeld auf Ihrer Arbeitsfläche.

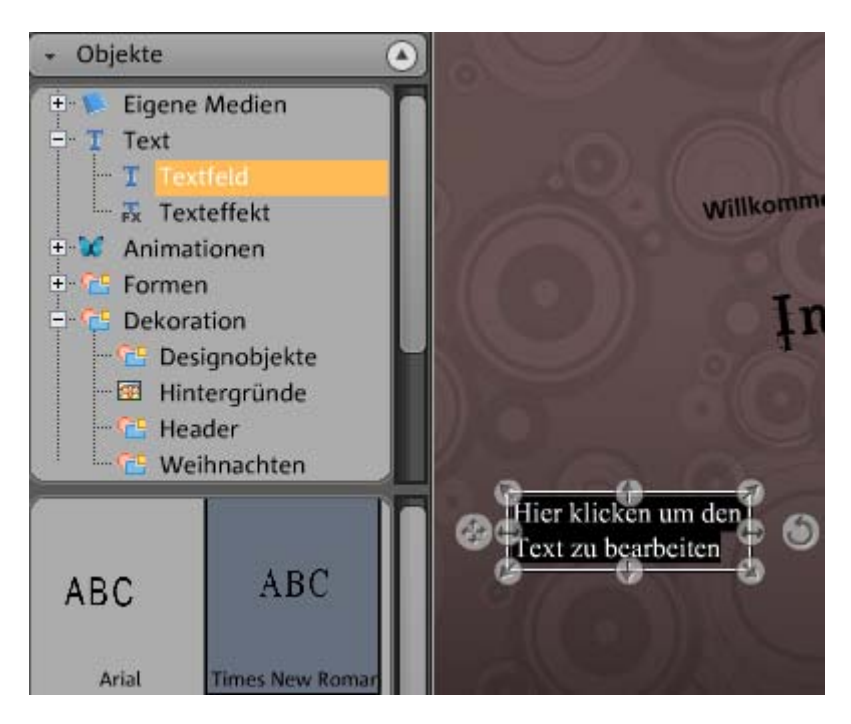

• Klicken Sie in das Texfeld hinein und schreiben Sie Ihren Text.

**Text formatieren:** Textfelder sowie auch alle anderen Objekte formatieren Sie über die Objekteigenschaften.

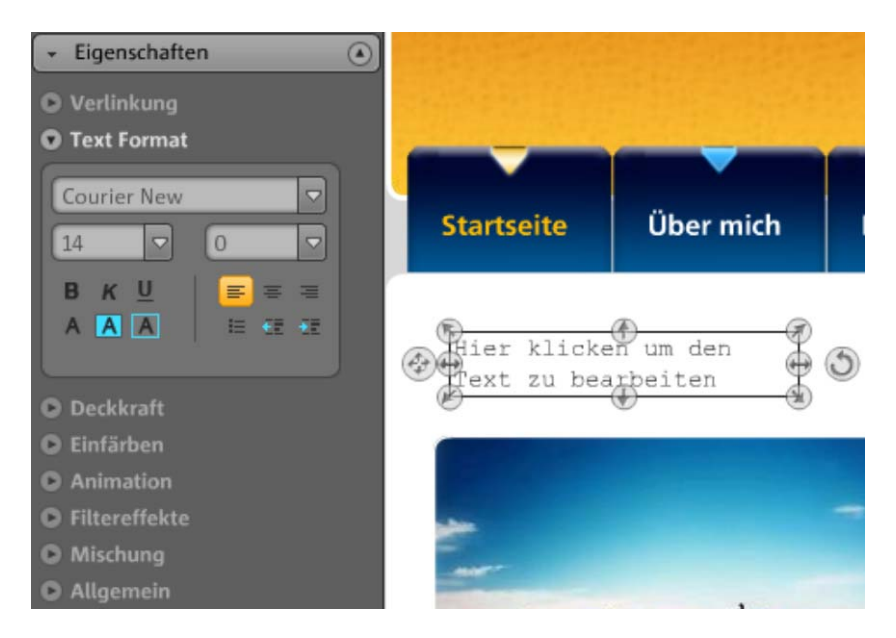

Hier können nun die üblichen Textformatierungen vorgenommen werden.

Text verlinken: Wenn sie möchten, können Sie Textfelder über die Option "Verlinkung" verlinken.

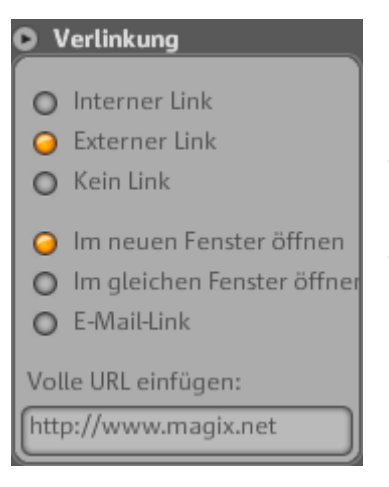

Beziehen Sie sich z. B. auf eine Seite Ihrer eigenen Website können Sie die Funktion "Interner Link" anwenden, in der Sie aus einer Auswahlliste die zu verlinkende Seite wählen können.

Möchten Sie auf eine externen Seite verlinken, können Sie zusätzlich auswählen, ob die verlinkte Seite in einem neuen oder im gleichen Fenster öffnen soll.

### Formen und Objekte

Formen und Objekte wählen Sie im Objektmanager aus, indem Sie auf die Kategorie **"Formen"** bzw. **"Dekoration"** klicken. Hier finden Sie eine große Auswahl an Stilelementen wie Pfeile, geometrische Figuren, Header, Hintergründe u. v. m. für Ihre Webseiten. Diese können wie alle anderen Objekte über die Eigenschaften bearbeitet und angepasst werden.

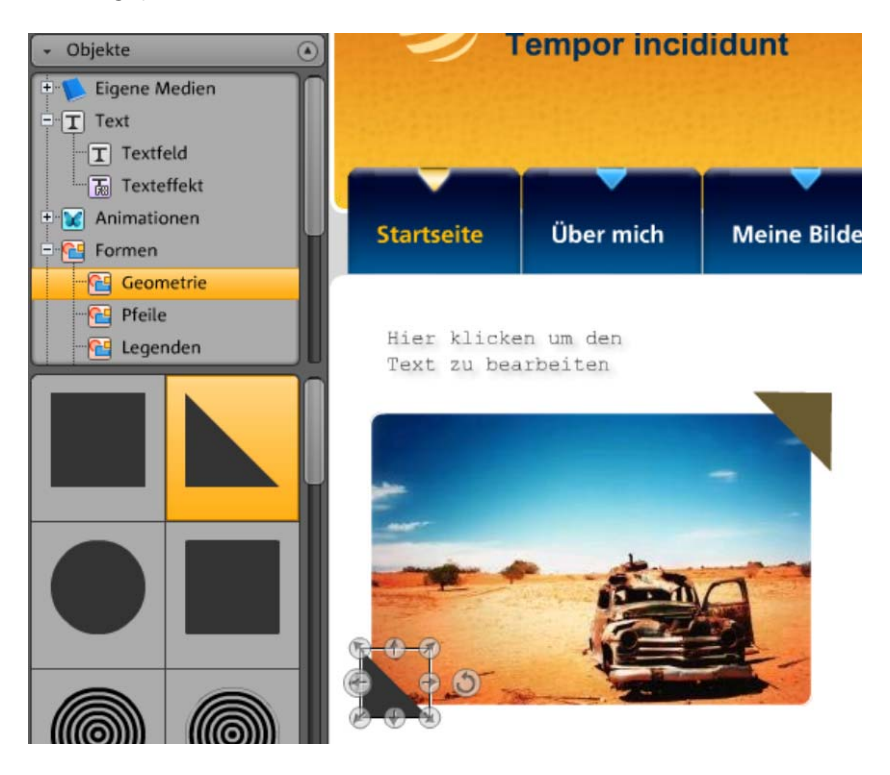

### Bilderrahmen

In MAGIX Website Maker 3.0 finden Sie praktische magnetische Bilderrahmen, um Ihre Fotos zu verschönern. Bilderrahmen wählen Sie im Objektmanager in der Kategorie "Bilderrahmen", im Hochoder Querformat, aus.

- 1. Ziehen Sie den passenden Bilderrahmen wie gewohnt per Drag & Drop auf die Arbeitsfläche.
- Gehen Sie nun in Ihren Bilderordner z. B. Eigene Bilder > Hochgeladene > Bilder.

 Wählen Sie dort das Fotos für den Bilderrahmen aus und ziehen Sie es per Drag & Drop auf den Bilderrahmen.
Das Bild setzt sich nun automatisch in den Rahmen.

Größe und Position können Sie über die Objektanfasser (Pfeile) anpassen.

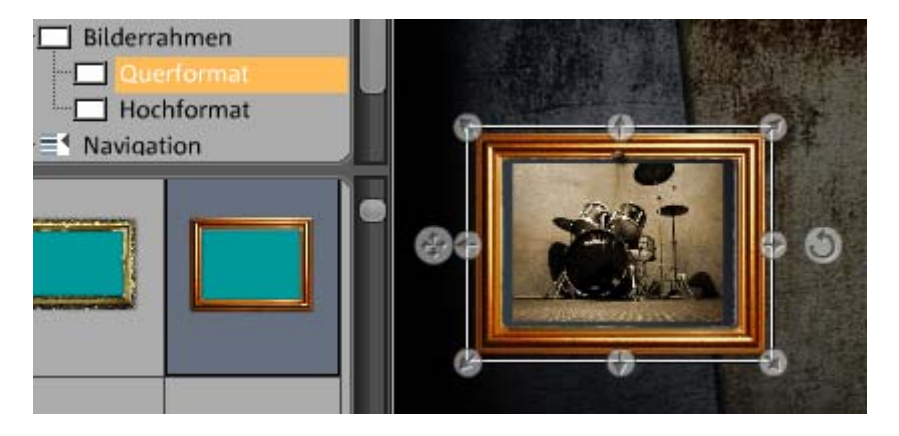

Schon ist Ihr Foto perfekt in Szene gesetzt!

**Hinweis:** Haben Sie bereits ein Bild auf einer Seite eingefügt und wollen nachträglich einen Bilderrahmen hinzufügen, wird der Bilderrahmen eine Ebene über dem eigentlich Bild liegen und es verdecken. Ändern Sie einfach die Ebenen der Objekte, in dem Sie im Seitenmanager und hier unter "Objekte der Seite" die betreffenden Objekte verschieben. Der Bilderrahmen muss unter dem Bild liegen.

### Skalieren positionieren und spiegeln

Sie können jedes Objekt in der Größe und Position verändern.

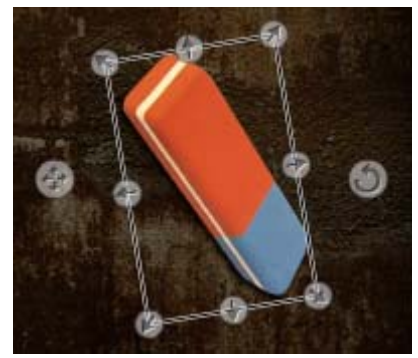

- Markieren Sie Ihr Bildobjekt auf der Arbeitsfläche, es erhält dann ringsherum die typischen Anfasser-Pfeile.
- Ziehen Sie mit gedrückter linker Maustaste an den Pfeilen, so können Sie das Bild **verzerren**.
- Ziehen Sie an den Ecken und drücken dabei die "Umschalt"-Taste auf Ihrer Tastatur, so skalieren Sie Ihr Foto.
- Klicken Sie auf den Kreuz-Pfeil, um das Objekt neu zu positionieren.
- Drehen Sie das Foto, indem Sie auf den Kreis-Pfeil klicken und mit gehaltener linker Maustaste mit der Maus einen Kreis beschreiben. Das Foto wird der Bewegung der Maus folgen.
- Wenn Sie Ihr Foto spiegeln möchten, ziehen Sie die Pfeile mit der Maus einfach über die Mittelachse schon ist das Foto gespiegelt.

### Animation

In der Kategorie "Animationen" erhalten Sie eine große Auswahl an Animationen. Mit diesen witzigen und neckischen Elementen wird Ihre Seite lebendig. Achten Sie jedoch darauf, die Seiten nicht mit Animationen zu überfrachten, denn weniger ist manchmal mehr.

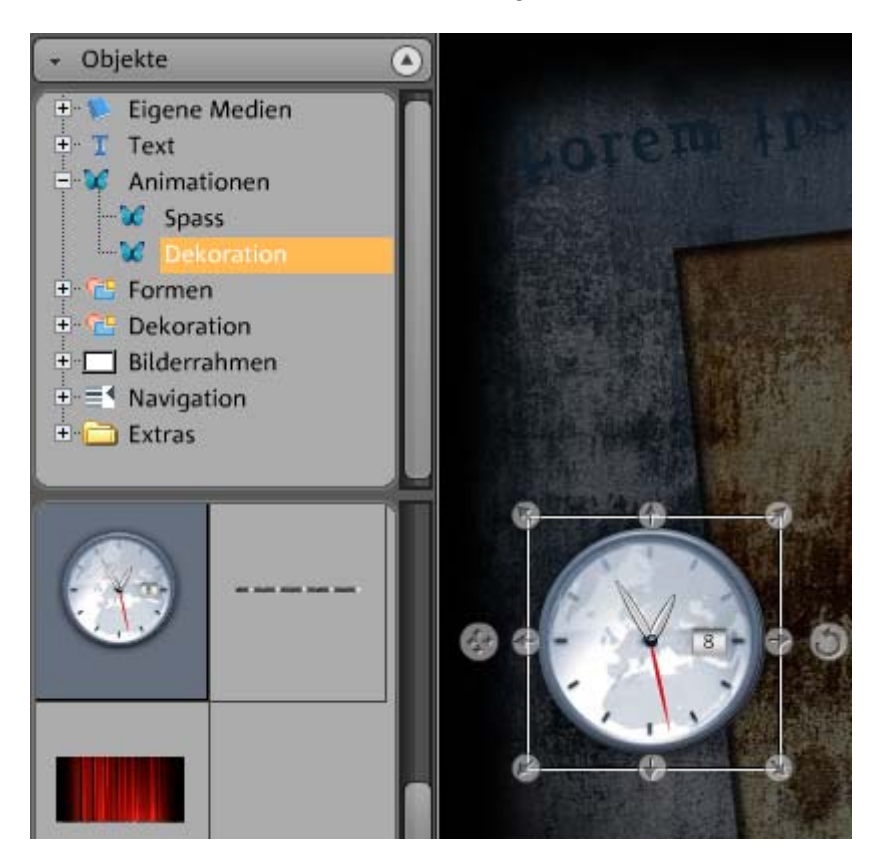

**Hinweis:** Animationen werden auf der Arbeitsfläche nur durch Platzhalter dargestellt. Um eine originale Ansicht des Effektes zu erhalten, klicken Sie bitte auf "Vorschau".

### Eigene Fotos, Videos und Musik hinzufügen

### Bilder von der Festplatte einfügen

Ihre eigenen Bilder fügen Sie über den Objektmanager in Ihre Webseite ein.

**1.** Öffnen Sie den Objektmanager über die Schaltfläche "Objekte" und hier die Kategorie "Eigene Medien".

Hier können Sie entweder bereits in Ihrem Online Album befindliche Fotos in die Arbeitsfläche einfügen oder Fotos über "Hochgelandene" von Ihrer Festplatte hochladen. (Hochgeladenen Fotos werden später auch hier zu finden sein.)

**2.** Öffnen Sie "Hochgeladene", wählen Sie "Bilder" und klicken Sie auf das Pfeilsysmbol rechts daneben (siehe Abbildung).

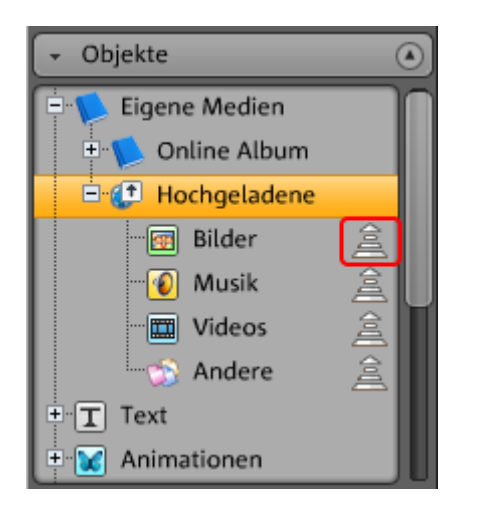

3. Wählen Sie eine Methode des Hochladens (Upload):

- "Normal", wenn Sie nur ein oder zwei Bilder hochladen wollen oder
- "Express" für viele Bilder oder ganze Ordner. Hier erscheint Dialog, in dem Sie erst alle Bilder oder Ordner auswählen, die dann in einem Durchgang hochgeladen werden.

**4.** Wählen Sie im folgenden Dialog das Bild (oder ganze Bilderordner, je nach Methode) von Ihrer Festplatte aus.

Nachdem Sie alle gewünschten Bilder hochgeladen haben, können Sie sie im Objektmanager unter "Eigene Medien" > "Hochgeladene" > "Bilder" wiederfinden.

**5.** Markieren Sie nun das gewünschte Bild und fügen Sie es per Drag & Drop in die Arbeitsfläche ein. Optional können Sie auch die Schalfläche "Einfügen" verwenden.

### Musik integrieren

Möchten Sie auch auf Ihrer Website Musik abspielen, um eine gewisse Stimmung zu erzeugen? Kein Problem mit MAGIX Website Maker 3.0.

Laden Sie wie gewohnt unter **"Objekte" > "Eigene Medien" > "Musik"** neue Musiktitel hoch oder nutzen Sie die Musiktitel, die Sie eventuell schon in Ihrem Online Album gespeichert haben.

Ziehen Sie per Drag & Drop den gewünschten Musiktitel auf eine freie Stelle der Arbeitsfläche. MAGIX Website Maker 3.0 erstellt automatisch einen Player, der den Musiktitel dann abspielen wird.

Diesen Player können Sie selbstverständlich auch selbst gestalten. Bei Doppelklick auf den Player öffnet sich unter "**Eigenschaften**" der Bereich **"Player Skin"**. Hier können Sie eine Vorlage auswählen und per Doppellklick anwenden, d.h. der Player wird daraufhin automatisch angepasst.

Unter "Playback" können Sie festlegen,

- ob der Musiktitel automatisch abgespielt werden soll, wenn diese Webseite aufgerufen wird, und
- ob er in Schleife wiedergegeben werden soll oder ob er nur einmal abgespielt wird.
- Die Lautstärke können Sie über den Schieberegler anpassen.

#### Extras

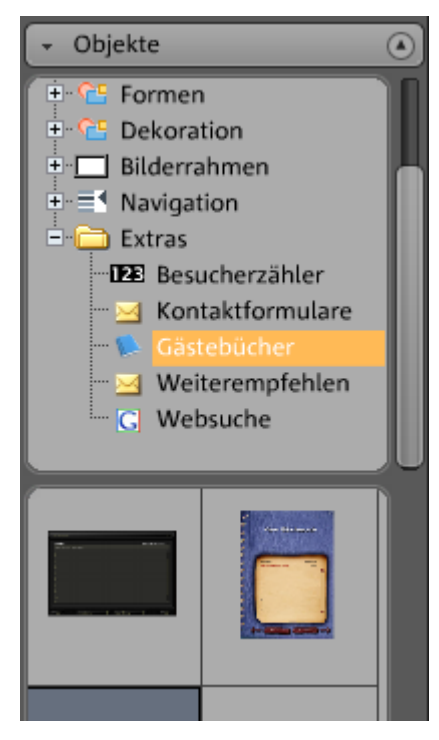

Natürlich haben Sie mit dem MAGIX Website Maker 3.0 auch die Möglichkeit Besucherzähler, Gästebuch, Kontaktformular u.a. zu integrieren.

Sie müssen dabei lediglich aus den verschiedenen Designs eines auswählen und per Drag & Drop auf die gewünschte Seite ziehen.

Alle Funktionen sind schon integriert und nach dem Speichern und Veröffentlichen Ihrer Website nutzbar.

### Einträge im Gästebuch löschen

Möchten Sie einen Gästebucheintrag löschen, so gehen Sie wie folgt vor:

- 1. Öffnen Sie den Website Maker.
- 2. Gehen Sie unter **"Seiten"** auf die Seite, die das Gästebuch enthält.
- 3. Wählen Sie unter **"Objekte der Seite"** das **Gästebuch** aus. Hinter jedem Gästebucheintrag erscheint nun eine kleine Schaltfläche mit einem Kreuz.
- Klicken Sie auf das Kreuz hinter dem Eintrag, den Sie löschen möchten. Dieser Eintrag wird nun entfernt, wenn Sie im Bestätigungsfenster auf das Häkchen klicken.

# Seiteninhalte anpassen -Eigenschaftenmanager

In diesem Bereich können Sie die Eigenschaften aller Objekte Ihrer Webseiten bearbeiten. Markieren Sie dazu ein Objekt und öffnen Sie eine der Eigenschaftsbereiche, um Sie zu ändern.

**Hinweis:** Nicht jede Eigenschaft kann auf jedes Objekt angewandt werden. Die Bereiche der Eigenschaften passen sich automatisch an das markierte Objekt an.

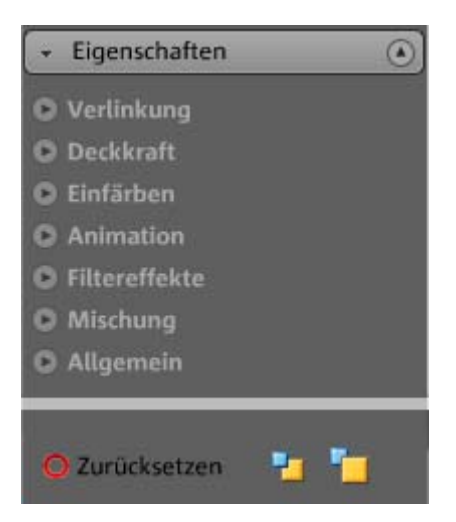

Über Zurücksetzen können Sie jede Eigenschaft wieder auf den Standardwert zurücksetzen. Über die 2 kleinen Schaltfächen rechts daneben können Sie übereinanderliegende Objekte anordnen: welches Objekt liegt im Hintergrund, welches vorn.

### Verlinkungen/Links

Mit MAGIX Website Maker 3.0 ist es kinderleicht Verlinkungen auf andere Seiten zu erstellen. Dabei spielt es keine Rolle, ob es sich um einen internen Link handelt, also eine Seite der eigenen Website aufgerufen werden soll, oder ein externer Link, eine Seite einer anderen Website.

1. Markieren Sie ein Objekt oder einen Text in der Arbeitsfläche, der verlinkt werden soll.

- 2. Wählen Sie unter **Eigenschaften** > **Verlinkung** das Ziel des Links. Liegt es intern oder extern?
- Wählen Sie bei einem internen Link im Klappmenü, die entsprechende Seite Ihrer Homepage aus.
- Oder geben Sie bei einem externen Link die vollständige URL an.

| <u>0 v</u>  | /erlinkung                                                           |
|-------------|----------------------------------------------------------------------|
| 000         | Interner Link<br>Externer Link<br>Kein Link                          |
| 000         | lm neuen Fenster öffnen<br>Im gleichen Fenster öffner<br>E-Mail-Link |
| Vol<br>http | le URL einfügen:<br>p://www                                          |

### Textformat

Wenn Sie ein Textfeld markiert haben, können Sie unter "Eigenschaften" auch "Textformat"-Eigenschaften finden und anpassen. Ändern Sie die Schriftart, die Größe, die Textausrichtung uvm.

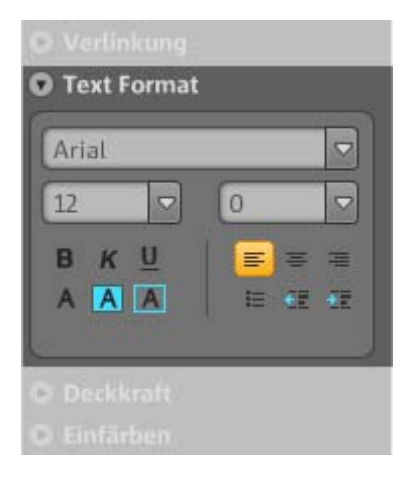

### Deckkraft

Markieren Sie einen Text Ihrer Wahl und verschieben Sie dann den Schieberegler unter Deckkraft. Je weiter nach links Sie schieben, umso weniger Deckkraft hat der Text. Er erscheint heller und der Hintergrund scheint durch.

### Einfärben

Möchten Sie Bilder Ihrer Website farblich abwandeln? Färben Sie es doch einfach ein:

- 1. Entfernen Sie das Häkchen bei Selektiv.
- 2. Setzen Sie die Deckkraft mithilfe des Schiebreglers nach unten (Schieberegler nach links schieben).
- 3. Wählen Sie im Farbbereich die gewünschte Farbe.

Sie sehen die Veränderung sofort am Bild.

### Animation

Haben Sie eine Animation in Ihre Website eingefügt, so können Sie dieser noch weitere Animationen zuweisen.

- 1. Markieren Sie das entsprechende Animationsobjekt, welches Sie auf einer Seite eingefügt haben.
- 2. Wählen Sie unter den verschiedenen Animationen unter Eigenschaften die gewünschte aus.

Nach der Veröffentlichung können Sie die Animation auf Ihrer Homepage sehen.

### Filtereffekte

Markieren Sie ein Objekt Ihrer Homepage und wählen Sie aus den zahlreichen Effekten den gewünschten aus.

Wenn Sie möchten, können Sie zusätzlich bei manchen Effekten Abstand, Winkel und Farbe bestimmen.

### Mischung

Um Ihre Objekte der Website noch weiter abzuwandeln, können Sie auch die Effekte unter Mischung nutzen. Klicken Sie einfach auf einen Effekt und sehen Sie direkt am Objekt was er bewirkt. Wenn es Ihnen nicht gefällt, wählen Sie abschließen entweder als Effekt "Normal" oder Zurücksetzen unten.

### Allgemein

Hier können Sie die Größe und die Lage der Objekte in Zahlen einsehen und ändern.

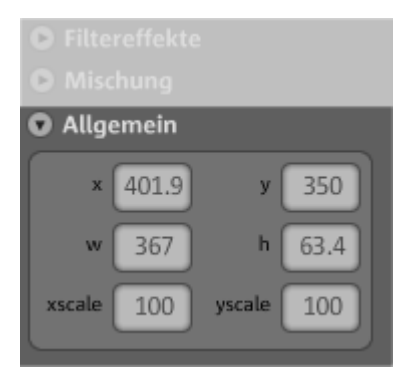

- x und y sind die Lagepunkte des Objektes auf der Website
- w und h sind die Maße des Objektes (Breite und Höhe)
- x- und yscale zeigen die Skaliergrößen des Objektes an. Wird xscale zum Beispiel auf 80 gesetzt, wird das Objekt auf 80% seiner Breite gestaucht. 100 bedeutet, dass das Objekt weder gestaucht noch gezerrt wird.

# Ausgeblendete Seiten verlinken

Wenn Sie auf Ihrer Homepage einzelne Seiten haben, die nicht in der Navigation auftauchen, sondern nur von einer anderen Seite aus erreicht werden sollen (interne Verlinkung), so gehen Sie wie folgt vor.

### 1. Schritt

### Sie blenden eine Seite aus, indem Sie

- 1. unter "Seiten" die "Navigation" aktivieren und anschließend
- unter "Eigenschaften" > "Navigation" öffnen und die Seite, die in der Navigationsleiste nicht angezeigt werden soll, deaktivieren (Klick auf das Auge hinter der entsprechenden Seite; das Auge ist nicht mehr orange umrandet). Die Navigationsleiste wird sofort angepasst.

### 2. Schritt

### Sie setzen einen internen Link auf diese Seite, indem Sie

- 1. unter "Seiten" die Website auswählen, auf der der Link zu der ausgeblendeten Seite gesetzt werden soll.
- 2. Markieren Sie hier den Text, der verlinkt werden soll.
- 3. Wechseln Sie unter "Eigenschaften" in "Verlinkung".
- 4. Aktivieren Sie "Interne Verlinkung" und wählen Sie die ausgeblendete Seite aus.

Nachdem Sie die Veränderungen über **"Speichern"** gesichert haben, müssen Sie Ihre Website erneut **veröffentlichen**, damit Ihre Website im Internet aktuell ist.

# Website starten

Eine Vorschau Ihres aktuellen Website-Projektes erhalten Sie jederzeit über die Schaltfläche **Vorschau**.

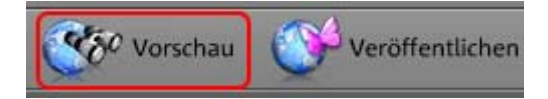

Nachdem Sie Ihre Website über das **Menü** > **Veröffentlichen** ins Internet geladen haben, können Sie Ihre veröffentlichte Website jeder Zeit über Ihre Internetadresse erreichen. Starten Sie dazu Ihren Browser, geben Sie Ihre Adresse in die Adresszeile des Browsers ein und drücken Sie "Enter" auf Ihrer Tastatur.

| 🖉 MAGI)  | : The Multir | nedia coi  | mmunity - I        | Digital | Entertainm  | ent and Multim |
|----------|--------------|------------|--------------------|---------|-------------|----------------|
| Datei    | Bearbeiten   | Ansicht    | Favoriten          | Extra   | is ?        |                |
| 📙 🖨 Zurü | ick 👻 🔿 👻    | 🗵 😰        | <u>ଲ</u>   ପ୍ଲି ୨୦ | ichen   | 📓 Favoriter | n 🎯 Medien 🤅   |
| Adresse  | http://mo    | onika-must | er.magix.net       | /websit | e           |                |

# Schlüsselwörter für Suchmaschinen festlegen

In MAGIX Website Maker 3.0 können Sie im Menü unter "Einstellungen..." Schlüsselwörter festlegen. Geben Sie dazu im Bereich "Website Titel" > "Schlüsselwörter für die Websuche" solche Wörter an. Trennen Sie die Begriffe durch Kommas.

**Hinweis:** Es gibt keine Garantie auf irgendeine Platzierung Ihrer Website in einer Suchmaschine. Soviele Suchmaschinen wie es gibt, so viele Suchalgorithmen gibt es, die alle unterschiedliche Informationen der Homepages auslesen, um diese als Suchergebnis anzuzeigen.

**Tipp:** Erstellen Sie eine gute Website mit interessantem Inhalt. Versuchen Sie nicht, diese auf Biegen und Brechen für eine Suchmaschine zu optimieren. SEO (Search Engine Optimizing) ist eine "Wissenschaft" mit der Firmen arbeiten, um in der Flut von Angeboten gefunden zu werden. Dieses Verfahren ist mit dem Angeben einiger Schlüsselwörter nicht zu vergleichen.

# Exportieren

Mit der Exportfunktion kann die komplette Website in einer anderen Website dargestellt werden. Dabei wird eine Verlinkung zur ursprünglichen Website hergestellt, die sich nach wie vor auf dem MAGIX Server befindet.

Besitzen Sie also bereits eine Website auf einem anderen Server, können Sie Ihre MAGIX Website dort anzeigen lassen. Dabei wird ein HTML-Code generiert, den Sie kopieren und in die andere Website einfügen. Dieser Code sorgt dafür, dass beim Öffnen der anderen Website die von MAGIX Website Maker 3.0 generierte Website korrekt angezeigt wird.

**Achtung:** Die Exportfunktion erlaubt keinen Download als komplette Datei vom MAGIX Server, da die Synchronisierung des Gästebuches, des Besucherzählers und des Online Albums voraussetzen, dass sich die Seite auf dem MAGIX Server befindet. Ein FTP-Upload der Website auf einen Server eines Drittanbieters ist also derzeit aus technischen Gründen nicht möglich.

### Export der gesamten Website

Die komplette Seite samt Menüführung, aller Unterseiten und Medien soll weiterverwendet werden:

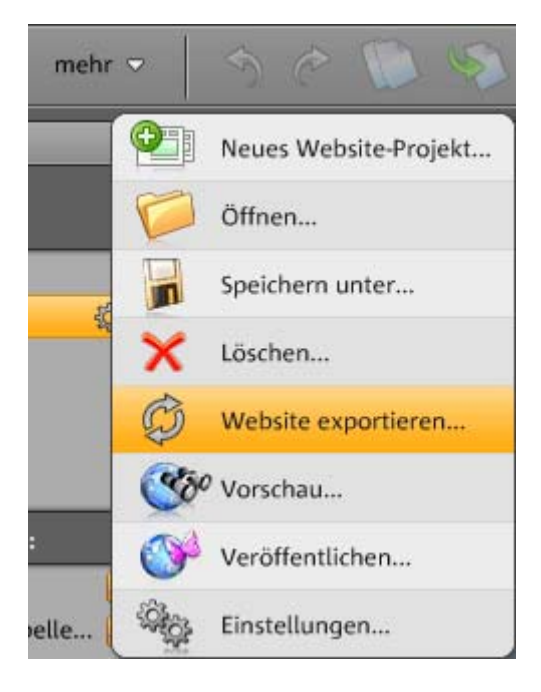

Wählen Sie aus dem Hauptmenü "Website exportieren".

Ein Fenster öffnet sich, in welchem Sie den Code zur Webseite bzw. deren Verlinkung finden und zur Weiterverwendung kopieren können.

Der Text, den Sie hier aus dem Textfeld kopieren, ist sozusagen die Adresse Ihrer Website, damit sie in der neuen Website angezeigt werden kann. Außerdem befinden sich in diesem Code noch Zusatzinformationen, die nötig sind, um Ihre Website auch anderenorts korrekt darzustellen. Wie gewöhnlicher Text kann dieser Code aus dem Textfeld in die Zwischenablage kopiert werden.

An gewünschter Stelle in der Ziel-Website fügt ein Rechtsklick und im erscheinenden Menü "Einfügen" (Strg + V) den Inhalt der Zwischenablage ein.

### Tastaturkürzel:

| Alles markieren: | Strg + A |
|------------------|----------|
| Kopieren:        | Strg + C |
| Einfügen:        | Strg + V |

# **Funktionen im Control Center**

# Subdomains umbenennen

Bei Anmeldung zum MAGIX Website Maker 3.0 erhalten Sie automatisch, unabhängig vom gewählten Paket, eine Subdomain (Webadresse) für Ihre Website. Diese lautet in der Regel **http://ihrname.magix.net**. Sollten Sie schon ein MAGIX Online Album besitzen, die diesen Namen trägt, wird Ihrer Subdomain der Zusatz /website angehängt.

**Hinweis:** Ändern Sie die Subdomain, so gilt der neue Name global. Also auch Ihr Online Album wird dann unter der neuen Domain zu finden sein.

### Wenn Sie die Adresse Ihrer Subdomain ändern möchten, ...

- 1. ... loggen Sie sich unter http://www.magix-website.com ein. Geben Sie Ihre E-Mail-Adresse und Ihr Kennwort ein.
- 2. Klicken Sie dann in der Navigation auf "Benutzerdaten". Eine Seite, die all Ihre Benutzerdaten auflistet wird geöffnet.
- 3. Wählen Sie rechts unter "Optionen" > "Subdomain ändern".
- 4. Geben Sie im Textfeld die neue Adresse ein.
- 5. Bestätigen Sie die neue Adresse durch Klick auf "Speichern".

**Hinweis:** Sie können nur den mittleren Teil der Adresse ändern. magix.net/website bleibt immer erhalten.

**ACHTUNG!** Domains können nicht umbenannt werden. Das ist nur bei Subdomains möglich.

# **Domain anmelden**

Im Website Maker deluxe-Paket steht Ihnen eine Wunschdomain frei, die Sie sich registrieren können. Diese hat dann also nicht die Endung ".magix.net" bzw. ".magix.net/website", sondern .de, .com, .net, .org, oder .biz, je nachdem wofür Sie sich entscheiden.

Als erste können Sie testen, ob Ihre Wunschdomain überhaupt noch frei ist.

**ACHTUNG!** Domains können nicht umbenannt werden. Das ist nur bei Subdomains möglich.

| Herzlich Willkommen           |              |          | Website Maker deluxe<br>Control Center |
|-------------------------------|--------------|----------|----------------------------------------|
| Ihre Wahl                     |              |          | Wunschdomain noch frei?                |
| Domain                        | Status       |          | Geben Sie hier Ihre Wunschadresse ein: |
| www.ihr-wunschname.de         | verfügbar    | 💿 wählen | www.                                   |
| Ihre letzten Domain-Prüfungen | .de V Prüfen |          |                                        |
| Domain                        | Status       |          |                                        |
| www.ihr-wunsch.de             | verfügbar    | 🔿 wählen |                                        |

Wenn Sie eine freie Domain gefunden haben, können Sie diese auswählen.

Im nächsten Schritt sehen Sie eine Übersicht, was sich derzeit in Ihrem Warenkorb befindet, welche Anschrift Sie bei der Anmeldung angegeben haben usw. Lesen Sie sich bitte die Daten durch und überprüfen Sie sie auf Richtigkeit. Über "Ändern" können Sie Anpassungen vornehmen.

Bestätigen Sie anschließend nach dem Durchlesen der AGB, dass Sie diese gelesen haben und akzeptieren.

Nur noch einmal alles bestätigen und die Freischaltung Ihrer Domain wird gestartet.

### Ab wann ist Ihre Domain verfügbar?

Sobald Sie sich für eine Domain entschieden haben und Ihre Anmeldung abgeschlossen wurde, sendet MAGIX Ihren Domainantrag an das zuständige NIC (Network Information Center). Bei Neuanmeldungen kann es bis zu 3 Tage dauern, bis die Registrierung abgeschlossen wurde. In der Regel ist die Registrierung aber innerhalb von 1-4 Stunden erfolgt. Ihren Domainstatus können Sie jederzeit im Website Control Center auf www.magix-website.de abfragen.

**Achtung:** Auch bei erfolgreicher Registrierung kann es bis zu 24 Stunden dauern, bis eine Domain im Internet verfügbar ist.

Bei Problemen bei der Domainregistrierung wenden Sie sich bitte an customercare@magix.net.

# **E-Mail-Postfach einrichten**

Sobald Sie ein Domain + E-Mail Paket über den MAGIX Website Maker registrieren wird automatisch ein E-Mail Postfach eingerichtet. Dieses lautet zu Begin webmaster@wunschdomain.de. Dieses Postfach können Sie jederzeit umbenennen. Sollten Sie mehrere Postfächer angemeldet haben können Sie diese jederzeit in Ihrem Website Control Center verwalten (anlegen, löschen etc.).

### Wie starten Sie MAGIX Webmail?

MAGIX Webmail funktioniert wie die meisten bekannten Webmail Dienste (GMX, Web.de etc.). Starten Sie Webmail einfach über Website Control Center, in dem Sie sich auf www.magix-website.de einloggen und die Schnellstart-Schaltfläche "Webmail" klicken.

**Achtung:** MAGIX Webmail ist nur verfügbar, wenn Sie eine Domain erfolgreich registriert haben.

# **Google Adsense**

Google AdSense stellt Anzeigen bereit, die automatisch auf den Inhalt Ihrer Website abgeglichen sind. Dabei können Sie zwischen Textund Image-Anzeigen wählen. Über wenige Handgriffe können Sie diese auf Ihre Website einbinden und Sie erhalten jedes Mal Geld, wenn ein Benutzer auf die Anzeigen klickt.

### 1. Klicken Sie hier

https://www.google.com/adsense/support/bin/answer.py?answer=2 1592&topic=134, um den Leitfaden für Google AdSense aufzurufen und folgen Sie dessen Anweisungen.

**2.** Nach Ihrer Anmeldung bei Google AdSense und der Erstellung der Anzeigen, loggen Sie in Ihr Website Maker Control Center ein.

**3.** Wählen Sie auf der "Startseite" im Control Center unter "Was wollen Sie tun?" > "Google AdSense einbinden".

**4.** Haben Sie mehrere Domains, so wählen Sie unter Punkt 1 die Domain, auf der die Anzeigen eingebunden werden sollen.

**5.** Fügen Sie unter Punkt 3 den von Google AdSense erzeugten HTML-Code ein, so wie es verlangt wird (siehe Hilfe rechts neben den 4 Eingabefeldern).

6. Speichern Sie die Eingaben durch Klick auf "Speichern" - Fertig!

Je nachdem wieviele Anzeigen Sie einbinden wollen, müssen Sie diesen Vorgang wiederholen.

# **Die Services von MAGIX im Detail**

# **MAGIX Online Album**

Beim MAGIX Online Album werden die eigenen Lieblingsfotos online gestellt und danach per Link an Freunde verschickt. Alle Bilder sind jederzeit von jedem Ort der Welt verfügbar: als professionell gestaltete Fotowebsite, übersichtliche Fotogalerie, bildschirmfüllende Fotoshow oder persönliche Foto-E-Card.

- Persönliche Foto-Website in vielen Designs.
- Individuelle Internetadresse (URL).
- Fotos direkt vom Fotohandy auf die Website laden, Link verschicken und auf anderen Fotohandys betrachten.
- Bildschirmfüllende Online-Fotoshow mit Überblendeffekten und Musik.
- Individuelle Designer-E-Cards mit eigenen Fotos versenden.
- Fotos mit Freunden teilen, inklusive Adressverwaltung und Passwortzugang für Privatalben.

### Ihre Fotos im Internet

MAGIX Online Album gibt es in drei Ausführungen, von denen die kleinste (das FREE ALBUM mit 500 MB Speicherplatz für Ihre Fotos) völlig gratis ist!

Die größeren Ausgaben (Classic bzw. Premium) kosten eine monatliche Gebühr, warten jedoch auch mit vielen Premium-Features auf, wie schnellere Website, 5.000 MB bzw. 10.000 MB an Speicherplatz, mehr Seitendesigns oder Handy/PDA-Zugang.

Informieren Sie sich über Preise und Leistungen auf http://www.magix-photos.com unter Angebote und Preise.

**Kinderleicht** in nur 3 Schritten: Schon innerhalb weniger Minuten erstrahlen Ihre Bilder im Internet:

#### 1. Fotos auswählen

Wählen Sie Ihre Lieblingsfotos in Ruhe im direkt im Programm aus und optimieren Sie nicht gelungene Aufnahmen mit wenigen Klicks. Stellen Sie komplette Fotoalben zusammen und integrieren passende Musik.

Alles offline - kostensparend auf Ihrem PC! Anschließend wählen Sie einfach den Eintrag "Services" in der Menüleiste des Programms (@Services > MAGIX Online Album > "Markierte senden").

### 2. Fotos hochladen

Um Ihre Fotos in Ihr MAGIX Online Album hochzuladen, loggen Sie sich einfach mit Ihrer E-Mail-Adresse ein. Natürlich ist Ihr Zugang durch Ihr persönliches Passwort sicher geschützt.

Falls Sie noch keinen eigenen Zugang haben, klicken Sie einfach auf **Jetzt anmelden!**, um sich im Handumdrehen Ihr eigenes Album freizuschalten. Und schon kann's losgehen!

### 3. Fertig! Ihre eigene Foto-Website

Und schon erstrahlen Ihre schönsten Fotoerinnerungen im Internet. Als übersichtliche Fotogalerie oder automatische Fotoshow (Vollbild).

Jetzt nur noch all Ihre Freunde mit nur einem Klick direkt einladen oder alle Bilder unterwegs auf Ihrem WAP-fähigen Foto-Handy zeigen.

Mithilfe Ihres **MAGIX Online Medien Managers** verwalten Sie Ihre Foto Website blitzschnell, können Fotos und Musik hoch laden, neue Alben erstellen, passende Designs und Texte hinzufügen u.v.m. Und das alles **Online** ohne erst mühsam eine Software herunterladen zu müssen! Weltweit, bequem und schnell mit nur wenigen Klicks. Direkt unter http://www.magix-photos.com

Folgende Funktionen stehen Ihnen zusätzlich zur Verfügung:

### E-Cards & Foto-E-Mails versenden

Versenden Sie Ihre Fotos als individuelle E-Cards mit vielen tollen Designs oder einfach als Foto-E-Mail an Freunde und Bekannte.

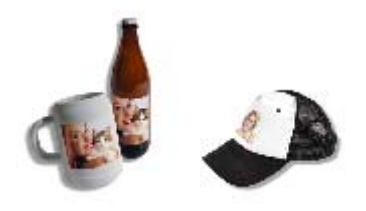

### Fotoabzüge und Geschenke bestellen

Bestellen Sie echte Papierabzüge oder tolle Fotogeschenke direkt aus Ihrem MAGIX Online Album und lassen sich diese bequem per Post nach Hause liefern oder holen diese versandkostenfrei beim Fotohändler in Ihrer Nähe ab. Die Lieferzeit beträgt in der Regel nur 2 - 3 Tage.

### magix.info - Multimedia Wissenscommunity

**Helfen & helfen lassen** - Dieser MAGIX Service bietet Ihnen, der MAGIX Community, eine zentrale Plattform mit der Möglichkeit Wissen auszutauschen, eigene Fotos, Videos und Musik zu veröffentlichen, zu diskutieren und zu bewerten, miteinander zu kommunizieren, sich selbst zu präsentieren und sich mit anderen Mitgliedern zu vernetzen.

Sie finden die Bereiche Fragen & Antworten, Zeigen & Diskutieren, Wissen & Workshops und können so aktiv und passiv Teil der MAGIX Community werden. Dabei findet magix.info nicht nur auf dem Portal www.magix.info http://www.magix.info/de/startseite/ statt, sondern auch direkt in Ihrem MAGIX Produkt – für Sie an Ort und Stelle

### Fragen online stellen

Haben Sie eine Frage oder ein Problem mit Ihrem MAGIX Programm oder suchen Sie Tipps & Tricks zum Thema Multimedia, dann sind Sie hier richtig.

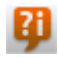

magix.info - Multimedia Wissenscommunity erreichen Sie unter anderem im Menü "@Services" oder über diese Schaltfläche.

### Alle Fragen und Antworten aufrufen

Nutzen Sie die Fragen anderer Community-Mitglieder und das gesammelte Wissen der Antworten, um eigene Arbeitsweisen zu verfeinern, Fragen zu beseitigen und MAGIX Website Maker 3.0 bis ins Detail kennenzulernen.

### **Online-Trainingsbereich aufrufen**

Nicht nur theoretisch, sondern auch praktisch erfahren, was Ihr Programm alles kann - learning by doing, schnell und unkompliziert.

# MAGIX.info Bildschirminhalte per Internet auf PCs von Freunden zeigen

Ideal für die gemeinsame Betrachtung von Fotos und Videos oder zur unterstützenden Hilfe bei Fragen rund um die kreative Arbeit oder das Programm (Hierzu wird ein lizenzierter Client installiert.).

# **MAGIX Online Druck Service**

MAGIX Online Druck Service bietet die Möglichkeit, dass Papierabzüge und Fotogeschenke, z.B. T-Shirts oder Tassen, direkt aus MAGIX Programmen über www.magix.com bestellt werden. Die eigenen Fotos werden mit einem Klick ins Web geladen, die fertigen Fotos und Fotogeschenke nach wenigen Tagen bequem nach Hause geliefert.

- Qualitativ hochwertige Papierabzüge in allen Standardformaten und Posterdruck
- Originelle Fotoprodukte (z. B. T-Shirts, Kalender, Tassen, Mousepads etc.)
- Bequeme Bestellung rund um die Uhr, sieben Tage die Woche von zuhause aus
- Schnelle Lieferung innerhalb weniger Tage direkt in Ihren Briefkasten
- Problemlose Nachbestellmöglichkeit einfach online per Klick

### Echte Abzüge und tolle Fotogeschenke von Ihren digitalen Bildern - So einfach geht's

### 1. Fotos auswählen

Wählen Sie Ihre Lieblingsfotos in Ruhe direkt im Programm aus und optimieren Sie diese für beste Druckergebnisse. Entfernen Sie rote Augen, frischen Sie Farben und Kontraste auf und vieles mehr. Alles offline, dass heißt kostensparend auf Ihrem PC!

Anschließend wählen Sie einfach den Eintrag "Services" in der Menüleiste des Programms (-> "MAGIX Online Druck Service" -> "Sende markierte").

### 2. Format und Anzahl wählen

Wählen Sie nun die gewünschte Anzahl und das Bildformat (z.B. 10x15) oder Fotogeschenk aus (z.B. Tasse, T-Shirt...).

Haben Sie einen Gutschein? Dann einfach auf "Gutschein verwenden" klicken und Gutschein-Code eingeben.

### 3. Zuschnitt festlegen

Eine tolle Möglichkeit ist die individuelle Zuschnittseinstellung für Ihre Fotoabzüge. Klicken Sie dazu auf die Schaltfläche "Bild bearbeiten". Hier können Sie einstellen, ob Ihre Abzüge im klassischem Kleinbildformat 2:3 oder im Digitalbildformat 3:4 zu gedruckt werden.

Im Vorschaufenster sehen Sie, wie Ihr Fotoabzug später gedruckt wird. Hier können Sie mithilfe des Auswahlrahmens individuell den Zuschnitt einstellen.

### 4. Bestellung abschicken

Wenn Sie alle gewünschten Einstellung vorgenommen haben, klicken Sie auf die Schaltfläche **"Bestellung abschicken"**. Jetzt nur noch Anschrift und die Versandmethode angeben. Ihre Bestellung wird nun online abgesendet.

Zum Abschluss erhalten Sie eine Kaufbestätigung per E-Mail, in welcher Sie sich per Link immer über den Status Ihrer Bestellung informieren können.

### Lieferung direkt nach Hause

Lassen Sie Ihre Abzüge und Fotogeschenke bequem per Post nach Hause liefern oder holen diese einfach versandkostenfrei beim Fotohändler in Ihrer Nähe ab. Die Lieferzeit beträgt in der Regel 2 - 3 Tage.

MAGIX Online Druck Service im Internet http://www.magix-prints.de

Lesen Sie dazu auch die FAQ (häufig gestellte Fragen) im Internet http://rdir.magix.net/?page=QHAASNINMFBL .

# **MAGIX** Fotobuch

Erleben Sie Ihre schönsten Bilder als hochwertiges Fotobuch!

- Fotobücher kinderleicht selbst gestalten
- Große Auswahl an Buchformaten
- Blitzlieferung direkt nach Hause

### So einfach geht's:

**1. Kostenloser Download der Software:** Um Ihr persönliches Fotobuch zu gestalten, müssen Sie sich zunächst die kostenlose MAGIX Fotobuch-Software auf Ihrem Computer speichern.

- Klicken Sie auf "Kostenloser Download" und speichern Sie dann die Software auf Ihre Festplatte.
- Nach dem erfolgreichen Download klicken Sie per Doppelklick auf die Installationsdatei auf Ihrem Desktop und das Programm installiert sich selbstständig. (Eine Deinstallation der Software von Ihrem Computer ist jederzeit möglich.)

2. Fotobuch spielend leicht gemacht: Sobald Sie die MAGIX Fotobuch-Benutzeroberfläche geöffnet haben, können Sie mit wenigen Mausklicks Ihr ganz individuelles Fotobuch gestalten. Wählen Sie die Bilder aus, die Sie in Ihr Buch drucken möchten und ziehen Sie diese in die Software. Eine Fülle von Funktionen ermöglicht Ihnen die Bearbeitung und Gestaltung ganz nach Ihren Wünschen. Sie können Ihre Fotobuch-Datei jederzeit abspeichern und später weiter bearbeiten. **3. CD brennen oder Online versenden:** Wenn Sie Ihr ganz persönliches Fotobuch fertiggestellt haben, starten Sie den Bestellvorgang, in dem Sie auf "BESTELLEN" klicken. Sie können dann wählen, ob Sie die Datei auf CD brennen wollen und diese dann per Post schicken, oder ob Sie die Datei bequem online übermitteln möchten. Ein Assistent hilft Ihnen bei allen weiteren Schritten. Auf der Seite können Sie dann Ihre erstellten Bücher einsehen, verwalten oder bestellen.

Und dann können Sie sich freuen, dass Sie in Kürze Ihr wunderschönes Fotobuch in den Händen halten können.

# **MAGIX Blog Service**

SIE machen die Nachrichten - Erstellen Sie Ihr eigenes Online-Journal mit MAGIX Blog Service!

Kinderleicht und in Windeseile können Sie sich Ihre eigenes Online-Tagebuch (Blog) nach Ihren Wünschen gestalten: mit Kategorien, Schlagwörtern für eine schnelle Suche, Kalender, Archiv u.v.m. ohne HTML-Kenntnisse.

Legen Sie einen Account an und richten Sie sich individuell bis zu 5 Blogs an, dabei bestimmen Sie, wie Ihre Subdomain heißen soll (http://ihr-name.magix.net/blog) - ganz **ohne Werbebanner**.

**Spamschutz:** Captchas machen die Kommentarfunktion noch sicherer vor Spam und Kommentare, die von IP-Adressen stammen oder Links enthalten, die in verschiedenen Blacklisten aufgeführt sind, werden automatisch abgewiesen.

**Verwaltung:** Im MAGIX Blog Service können Sie Autoren für Ihre Blogs einladen, um gemeinsam an dessen Wachstum mitzuwirken. Bis zu 10 Autoren können an einem Blog mitschreiben. Jedem Redakteur kann eine bestimmte Berechtigung zugeordnet werden: Redakteur und Chefredakteur - Die Einträge eines Redakteurs müssen erst durch den Blog-Besitzer freigegeben werden. Beim Chefredakteur hingegen ist keine Freigabe erforderlich.

**Speicherplatz:** Alle Medien die Sie im MAGIX Blog Service verwenden, werden im Speicher des MAGIX Online Album verwaltet. Wenn Sie noch kein MAGIX Online Album haben, erhalten Sie bei der Anmeldung zum Blog Service kostenlos ein Free-Album mit 500 MB

Speicher. Für mehr Speicherplatz können Sie in ein preiswertes Classic-Album (2.000 MB) oder Premium-Album (5.000 MB) wechseln.

# **MAGIX Podcast Service**

Podcasting ist ein echtes "Volksmedium", denn jeder, der Audiodateien – also Musik, Lesungen, Hörspiele und Zeitung – zum Hören aufzeichnen und ins Internet stellen kann, kann auch einen Podcast anbieten.

### Was ist Podcasting?

Podcasting ist der Name für eine relativ neue Sendeform im Internet. Es setzt sich zusammen aus: "**Pod**", von iPod, dem Namen eines bekannten tragbaren MP3-Spielers, und dem englischen Wort "Broad**casting**" für "Rundfunk", also das Aussenden von Medieninhalten für einen möglichst breiten Empfängerkreis.

Ein Podcast ist also so etwas wie eine Radiostation im Internet. Normale Internetradiostationen "senden" in Echtzeit, das heißt Sie können nur die Sendung hören und mitschneiden, die gerade ausgestrahlt wird.

Beim Podcasting ist das anders: Die Sendungen werden vorproduziert und auf einem Internetserver zum Download abgelegt. Sie als Hörer abonnieren den Podcast, die Dateien werden zu einem beliebigen Zeitpunkt heruntergeladen und Sie können sie hören, wann immer Sie Zeit dazu haben, zum Beispiel unterwegs über Ihren portablen Player.

MAGIX Website Maker 3.0 checkt automatisch bei jedem Start oder in festgelegten Zeitabständen das Abonnement, um gegebenenfalls neue Inhalte herunterzuladen.

### Was wird angeboten?

Podcasting ist ein echtes "Volksmedium", denn jeder, der Audiodateien aufzeichnen und ins Internet stellen kann, kann auch einen Podcast anbieten. Entsprechend vielfältig ist auch das Angebot: Musiksendungen, Kommentare, Lesungen, Hörspielserien, akustische Tagebücher (sog. audio blogs) werden angeboten, teilweise nur mit dem PC im eigenen Wohnzimmer produziert, teilweise aber auch in professioneller Studioqualität.

Auch viele "normale" Rundfunkstationen bieten Beiträge zum "Nachhören" als Podcasts an. Die aktuellen Neuerscheinungen vieler Plattenlabels und vor allem die der rein internetbasierten Netlabels gibt es ebenfalls als Podcast zum Reinhören.

Erforschen Sie das von MAGIX zusammengestellte Podcast-Verzeichnis und Sie werden sicher etwas für Ihren Geschmack finden!

### **Der Podcast-Browser**

Mit Klick auf die Podcasts-Schaltfläche wechseln Sie in den Podcast-Browser. Dieser ruft das von MAGIX zusammengestellte Podcast-Verzeichnis, MAGIX Podcasting Service auf. In diesem können Sie sich zwischen den Kategorien bewegen, wie Sie es von Ihrem Internet-Browser gewohnt sind.

Mit Klick auf " Diesen Feed jetzt öffnen!" wird der Podcast geöffnet und in der Podcast-Ansicht dargestellt.

### **Browser-Schaltflächen:**

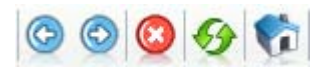

Die Browser-Schaltflächen (Seite vor/zurück, Abbrechen, Aktualisieren, Startseite) funktionieren wie im normalen Internetbrowser.

### Adresszeile:

In die Adresszeile können Sie auch eigene Podcast-URLs, auf die Sie beim Surfen im Internet aufmerksam geworden sind eingeben. Am einfachsten geht das über die Zwischenablage. So gehen Sie dabei vor: Wenn Sie auf einen Podcast-Link, meist orange dargestellt, z. B. **Podcast DrumBass** stoßen, den Sie abonnieren wollen, klicken Sie ihn mit der rechten Maustaste an und wählen Sie "Verknüpfung kopieren" bzw. "Linkadresse kopieren" (je nach Browser). Wechseln Sie dann in Ihr MAGIX Programm, klicken Sie rechts in die Adresszeile und wählen Sie "Einfügen". Mit der Enter-Taste öffnen Sie den Podcast.

### **MAGIX Music Shop**

Mit diesem Service bleibt in Bezug auf Musik kein Wunsch offen!

**Musik online verwalten:** Der Soundtrack Ihres Lebens, immer dabei! Mit MAGIX haben Sie alle Lieblingslieder jederzeit abrufbereit -Plattenkisten schleppen war gestern. Einfach Songs hoch laden, online verwalten und per integriertem MP3-Player abspielen. Wo auch immer Sie hinfahren - Ihre Musik ist schon da!

**Musik kaufen:** Musikalisches Erlebnis-Shopping, rund um die Uhr: Hits, Oldies und Raritäten von zu Hause aus bequem downloaden und überall genießen. Mit dem kostenlosen MAGIX Music Manager haben nicht nur alle Songs, sondern auch alle Geräte immer im Griff. Mit Original-Cover zum Download und besonders großes Angebot an hochwertigen MP3-Songs!

**Musik-Samples downloaden:** Ergänzen Sie Ihre eigenen Multimediaprojekte mit Qualitätssounds und Styles von Profis! Egal, ob sie Loops, Sounds und Instrumentalparts für Ihre Arrangements suchen oder noch eine starke Stimme für Ihre selbst eingespielten Gitarrenaufnahmen - hier finden Sie garantiert die richtigen Töne. Jeden Monat neue Inhalte, z.B. geniale Vorlagen für individuelle Klingeltöne mit dem MAGIX Ringtone Maker!

**Podcasts online hören:** Der MAGIX Podcast Service sorgt automatisch für akustische Abwechslung, daheim und unterwegs auf mobilen Geräten. Ob Piratensender, Märchenstunde oder Kochstudio: Wählen Sie Ihr individuelles Wunschprogramm aus! Direkt aus MAGIX Musikprogrammen wie dem MAGIX MP3 Maker können Sie bequem Podcasts aus aller Welt abbonieren, downloaden, verwalten und brennen.

**Soundvorlagen für Klingeltöne downloaden:** Mit Klingeltönen kann man nicht nur zeigen, wer man ist, sondern auch, was man drauf hat: Im MAGIX Online Medien Katalog kann man professionelle Soundvorlagen für eigene Kreationen downloaden, individuell bearbeiten und direkt aufs Handy überspielen: Solche Klingeltöne hat garantiert niemand sonst!

Klingeltöne auf dem Handy erstellen: Musikstudio in der Tasche - Mit dem MAGIX Mobile Music Maker wird das Handy zum DJ-Pult! Klingeltöne komponieren und remixen war nie einfacher: Style wählen, Effekte hinzu, abmischen - fertig ist Ihr individueller Klingelton! Im Multiplayer-Modus per Bluetooth jetzt auch gemeinsam grooven!

# Catooh - der Online-Medienkatalog

Catooh bietet Ihnen hochwertige Fotos, Videos, Musik u. v. m. zu allen möglichen Themengebieten, erweitert durch intelligenten iContent mit hochwertigen Soundpools, DVD-Menüvorlagen und genialen MAGIX Show Maker Styles, mit denen Sie Ihre Foto-, Videound Musikprojekte perfekt in Szene setzen können. Und das alles ist direkt aus Ihrer MAGIX Software nutzbar.

Einfach im Menü "Online" auf den Menüpunkt "Catooh…" klicken, um die Internetverbindung herzustellen.

Stöbern Sie nun in den thematisch sortierten Kategorien oder lassen Sie sich die Ergebnisse direkt über die Eingabe eines Suchbegriffs anzeigen. Nach dem Download ziehen Sie die Objekte wie gewohnt per Drag & Drop aus dem Media Pool in Ihr Arrangement.

Für mehr Informationen lesen Sie die Einführung im Internet http://rdir.magix.net/?page=35DJSQOTBBA4!
# Glossar

# В

#### Browser

Ein Browser (auch Webbrowser, Internet Browser genannt) ist ein Computerprogramm zur Darstellung von Internetseiten. Typische bekannte Internet Browser sind Internet Explorer, Mozilla Firefox, Safari oder Opera.

# D

#### DNS

Die Abkürzung DNS steht für Domain Name Service und meint die Dienstleistung eines Anbieters von Internet-Dienstleistungen, Domainnamen für Kunden zu registrieren.

#### Domain

Eine Domain ist die Internetadresse einer Website. Sie besteht aus dem Namen des Internetprotokolls (i. d. R. http://) dem Rechneroder Netzwerknamen (z. B. www), der Second-Level Domain (z. B. magix) und der Top-Level Domain (z. B. .de, .com ...).

Zusammengesetzt also: protkoll://netzwerkname.second-level domain.top-level domain -> http://www.magix.de

Domains werden von sogenannten NIC (Network Information Center) eines Landes vergeben. In Deutschland ist das DENIC für die Vergabe von Domains verantwortlich. MAGIX übernimmt für Sie die Beantragung und technische Betreuung Ihrer Domains sowie das Webhosting Ihrer Website (erstellt mit MAGIX Website Maker).

#### Domainumzug

Siehe KK (Konnektivitätskoordination). Falls Sie eine Domain haben, können Sie von Ihrem bisherigen Provider zu einem anderen Provider umziehen.

# **Н** нттр

Steht für Hyper Text Transfer Protocol ist eine Technologie, um Webseiten im Internet zu übertragen (vom Webserver zum Browser). In Ihrem Browser steht daher vor jeder Internetadresse immer das Kürzel **http://**, welches automatisch gesetzt wird und somit nicht bei Eingabe von Internetadressen mit eingegeben werden muss.

## Hyperlink

Hyperlink (oder kurz Link bzw. Verknüpfung) sind Verweise auf andere Webseiten bzw. Dokumente im Internet (oder anderen Computer-Netzwerken). Sie bilden die Basis des World Wide Web (WWW), da durch Hyperlinks überhaupt erst die Vernetzung bzw. Verlinkung zwischen den Milliarden von Websites möglich ist.

#### I IMAP

Steht für Internet Mail Access Protocol und ist ein fortschrittliches Verfahren zum Empfangen von E-Mails.

# K KK

KK steht für "Konnektivitätskoordination" und beschreibt, wie der Wechsel eines Domainnamens (Domainumzug) von einem Provider zu einem anderen stattfindet.

# Ρ

#### POP3

Steht für "Post Office Protocol" (Version 3) und ist eine Technologie zum Empfang von E-Mails, welche in gängigen E-Mail-Programmen genutzt wird (z.B. Outlook Express). Durch POP3 werden E-Mails vom E-Mail-Server Ihres Providers abgeholt und in Ihr E-Mail-Programm geladen.

#### Provider

Ein Provider oder auch ISP (Internet Service Provider) ist ein Anbieter von Internet-Dienstleistungen wie z.B. Webhosting oder Domains (DNS). Im Falle des MAGIX Website Services ist MAGIX der Provider.

# S SMTP

Steht für Simple Mail Transfer Protocol und ermöglicht den Austausch von E-Mails in Computernetzwerken.

## Subdomain

Der selbstständige Bereich einer Domain wird Subdomain genannt. Der Name der jeweiligen Subdomain wird vor den Domainnamen geschrieben. Im Fall MAGIX lautet die Domain: "http://www.magix.net". Eine mögliche Subdomain kann also "http://ihr-name.magix.net" heißen. Davon können beliebig viele

# Т

## **Top-Level Domain**

angelegt werden.

Top-Level Domains (TLD) steht durch einen Punkt getrennt immer am Ende einer Internetadresse (z.B. "http://www.magix.de" < hier ist .de die Top-Level Domain). Dazu zählen z.B. die Länder Top-Level Domains wie .de, .us, .co.uk, aber auch so genannte Generic-Top Level Domains wie .com, .net, .org, .biz und so weiter.

# Traffic

Traffic (Datenverkehr) entsteht, sobald Daten durchs Internet bewegt werden: z. B. indem Sie selbst Dateien hoch- oder runterladen, aber auch, wenn jemand anderes Ihre Website aufruft.

# U

URL steht für "Uniform Resource Locator" und beschreibt, wo sich eine Ressource (z. B. eine Website) im Internet befindet. Auch die Adresse oder Pfadangabe des Speicherorts einer Datei auf Ihrem Rechner wird als URL bezeichnet. Oft wird der Begriff "URL" auch für den Begriff "Domain" genutzt. So lautet die URL der MAGIX Website: http://www.magix.de

# W

#### Webhosting

Bedeutet, dass ein Internetdienstleister (Internet Service Provider) seinen Kunden Domains und Webspace (Speicherplatz) für eigene Websites zur Verfügung stellt. Mit dem MAGIX Website Service bietet MAGIX seinen Kunden Webhosting an.

#### Webmail

Webmail ermöglicht Kunden Ihre E-Mail-Postfächer direkt online, ohne eine auf dem Rechner installierte E-Mail-Software abzurufen. Ebenso können E-Mails gesendet werden. Kunden des MAGIX Website Service können dazu MAGIX Webmail nutzen.

#### Webmaster

Ein Webmaster ist für die Administration und Pflege einer Website zuständig. Oftmals ist der Webmaster auch der Inhaber der Website inklusive der dazugehörenden Domain. Wenn Sie sich im MAGIX Website Service eine Domain für Ihre Website registriert haben, wird Ihnen automatisch auch die E-Mail-Adresse "webmaster@domainname" eingerichtet.

#### Webserver

Als Webserver wird der Computer bezeichnet, auf dem ein Host alle Internetseiten speichert und der täglich 24 Stunden am Netz zur Verfügung steht, damit auf diese Websites jederzeit zugegriffen werden kann.

#### Website / Webseite - wo ist hier der Unterschied?

Streng genommen bedeutet Website im Deutschen "Stelle im Netz" und bezeichnet damit den Ort im Internet an dem Ihre Webseiten liegen. Eine Website (auch: Webangebot, Webauftritt, Webpräsenz) ist ein zusammenhängendes Online-Angebot, das zumeist aus mehreren Webseiten besteht. Eine Website zeichnet sich im Allgemeinen durch einheitliche Navigation und grafische Gestaltung aus.

Eine Webseite (auch: Internetseite) ist ein Dokument, das mit einem Programm (zum Beispiel einem Browser) von einem Webserver abgerufen und auf einem Bildschirm dargestellt werden kann. Webseiten bestehen zumeist aus strukturiertem Text und Multimediaelementen wie Bildern oder Animationen. Jede Webseite ist über mindestens eine URL adressierbar.

#### www

Steht für World Wide Web (Weltweites Netzwerk) ist der wohl am meisten genutzte Dienst des Internets. Im WWW werden mittels Webbrowser (z.B. Internet Explorer) Informationen über Webseiten dargestellt. Der Vorgang heißt dann umgangssprachlich "im Internet surfen".

# Index

# A

| Alles für perfekte Flash®-Websites! | 14     |
|-------------------------------------|--------|
| Allgemein                           | 54     |
| Animation                           | 47, 53 |
| Arbeitsfläche                       |        |
| Ausgeblendete Seiten verlinken      | 54     |

## В

| 2  |
|----|
| 8  |
| 4  |
| '3 |
|    |

# С

| Catooh - der Online-Medienkatalog | 72     |
|-----------------------------------|--------|
| Control Center                    | 16, 23 |
| Copyright                         | 2      |

# D

| Deckkraft                        | 53 |
|----------------------------------|----|
| Die Services von MAGIX im Detail | 62 |
| DNS                              | 73 |
| Domain                           | 73 |
| Domain anmelden                  |    |
| Domainumzug                      | 73 |
| Drei Schritte zur Profi-Website  | 17 |

# Е

| Ebenen einer Webseite                     |        |
|-------------------------------------------|--------|
| Eigene Fotos, Videos und Musik hinzufügen |        |
| Eigenschaften                             | 24, 34 |
| Einbindung der gesamten Website per HTML  |        |
| Einfärben                                 |        |
| Einführung                                |        |
| Einträge im Gästebuch löschen             |        |

www.magix.de

| E-Mail-Postfach einrichten  | 60 |
|-----------------------------|----|
| Export der gesamten Website | 57 |
| Exportieren                 |    |
| Extras                      |    |
|                             |    |

# F

| 53 |
|----|
| 13 |
|    |
|    |
|    |
|    |
|    |

# G

| Google Adsense            | 61 |
|---------------------------|----|
| Google Adsense® verwenden | 12 |

# Η

| ΗΤΤΡ      | 74 |
|-----------|----|
| Hyperlink | 74 |

# I

| MAP74                                  | 4 |
|----------------------------------------|---|
| nternet-Software - ohne Installation13 | 3 |

# Κ

| Kennwortschutz von Seiten                          | 39 |
|----------------------------------------------------|----|
| KK                                                 | 74 |
| Komplettes Multimedia-Center                       | 13 |
| Kontextsensitives Hilfe- und Video-Tutorial-System | 11 |

## L

| eistungsmerkmale13 |
|--------------------|
|--------------------|

#### Μ

| MAGIX Blog Service | 10, 68 |
|--------------------|--------|
| MAGIX Fotobuch     | 67     |

| MAGIX Music Shop                         | 71 |
|------------------------------------------|----|
| MAGIX Online Album                       |    |
| MAGIX Online Druck Service               | 65 |
| MAGIX Online Welt                        | 8  |
| MAGIX Podcast Service                    |    |
| MAGIX Premium Club                       |    |
| magix.info - Multimedia Wissenscommunity |    |
| Mehr von MAGIX                           | 8  |
| Menü                                     |    |
| Mischung                                 |    |
| Multi-Project-Mode                       | 11 |
| Musik integrieren                        |    |
|                                          |    |

# Ν

| Neue Objekte laden | 19 |
|--------------------|----|
| Neuer Media Player | 13 |

## 0

| Oberfläche und Funktionsweise | 22     |
|-------------------------------|--------|
| Objekte                       | 24, 33 |
| Objekte der Seite             | 38     |
| Objektraster                  | 28     |

## Ρ

| POP3                     | 74 |
|--------------------------|----|
| Praktische Textbausteine | 12 |
| Provider                 | 74 |

## S

| Schlüsselwörter für Suchm<br>Schnelleinstieg | aschinen festlegen | 56<br>15 |
|----------------------------------------------|--------------------|----------|
| Schritt 1                                    |                    |          |
| Layout wählen                                | 17                 |          |
| Schritt 2                                    |                    |          |
| Seiten bearbeiten                            | 17                 |          |
| Schritt 3                                    |                    |          |
| Website veröffentlichen                      | 21                 |          |
| Seiten                                       |                    | 24, 31   |
| Seiten bearbeiten - Seitenr                  | manager            |          |
| Seiten füllen - Objektmana                   | ger                | 33, 41   |

www.magix.de

| Seiteninhalte anpassen - Eigenschaftenmanager | 34, 51 |
|-----------------------------------------------|--------|
| Seitenmenü                                    | 31, 32 |
| Skalieren positionieren und spiegeln          |        |
| SMTP                                          | 75     |
| Speicher                                      | 35     |
| Start                                         |        |
| Website Maker und Website Control Center      | 15     |
| Subdomain                                     | 75     |
| Subdomains umbenennen                         | 58     |
| Support                                       | 6      |
| Symbolleiste                                  | 24     |
| Synchronisation mit MAGIX Online Album        | 13     |
| Systemvoraussetzungen                         | 7      |

#### т

| Text             | 41 |
|------------------|----|
| Textformat       |    |
| Top-Level Domain | 75 |
| Traffic          | 75 |

# Ü

Überarbeitete Benutzeroberfläche, intuitivere Bedienlogik......12

#### U

| Umfangreiches Vorlagen-Archiv | 13 |
|-------------------------------|----|
| URL                           | 75 |

# V

| Verlinkungen/Links            | 51 |
|-------------------------------|----|
| Vorhandene Objekte bearbeiten | 18 |
| Vorschau                      | 21 |
| Vorschau & Veröffentlichen    | 25 |
| Vorwort                       | 3  |

## W

| Was ist MAGIX Website Maker 3.0?        | 11 |
|-----------------------------------------|----|
| Was ist neu in MAGIX Website Maker 3.0? | 11 |
| Webadresse inklusive                    | 13 |
| Webhosting                              | 76 |

| Webmail                                           | 76           |
|---------------------------------------------------|--------------|
| Webmaster                                         | 76           |
| Webserver                                         | 76           |
| Website / Webseite - wo ist hier der Unterschied? | 76           |
| Website Maker                                     | . 16, 22, 24 |
| Website Maker und Control Center                  | 22           |
| Website Maker Wizard                              | 11           |
| Website starten                                   |              |
| Website-Einstellungen                             | 27           |
| WWW                                               | 77           |